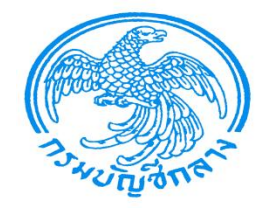

# ระบบจัดซื้อจัดจ้าง ผ่าน Web Online

### **Purchasing Order : PO**

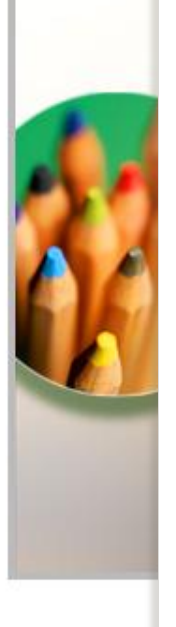

สำนักกำกับและพัฒนาระบบการบริหารการเงินการคลังภาครัฐแบบอิเล็กทรอนิกส์

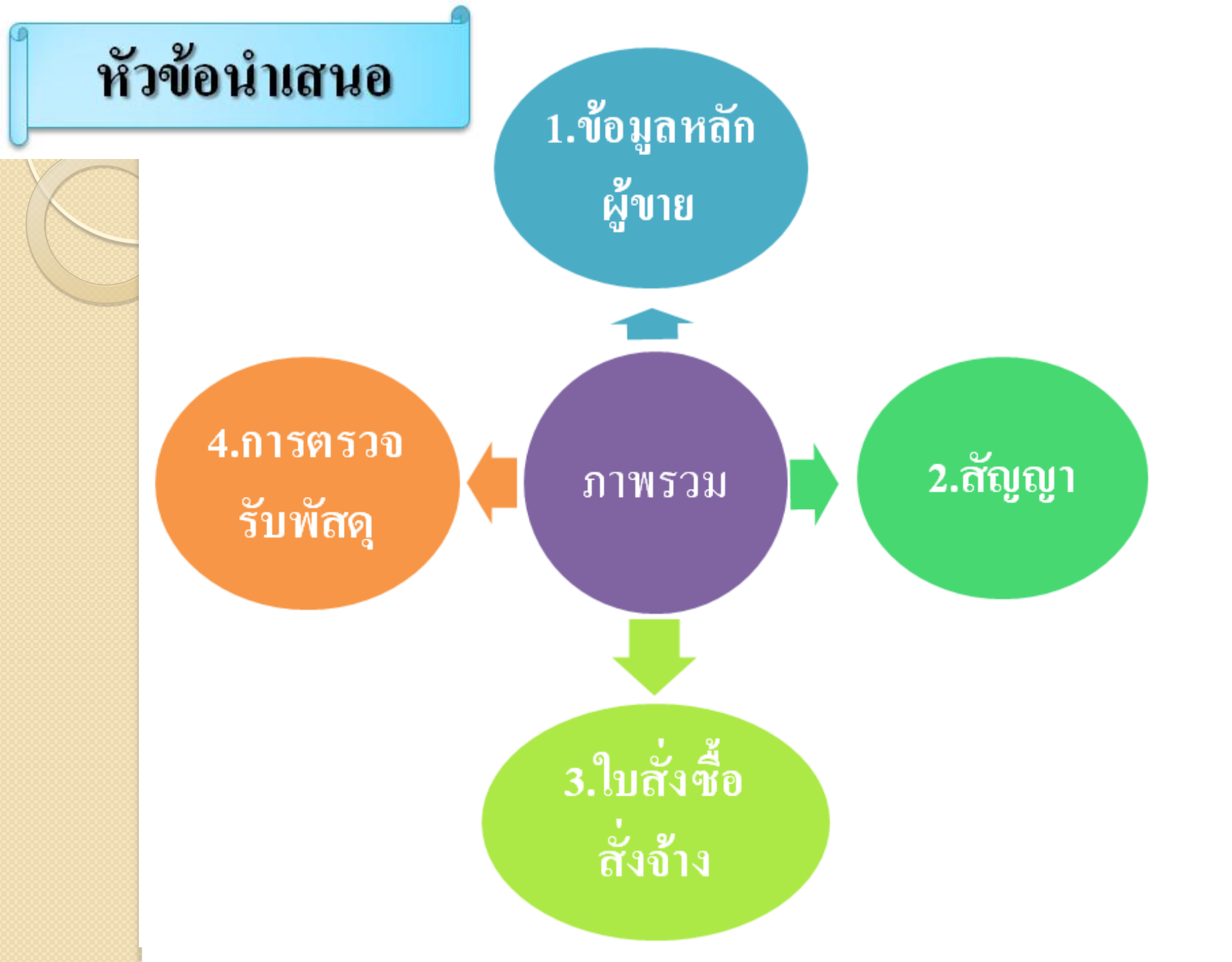

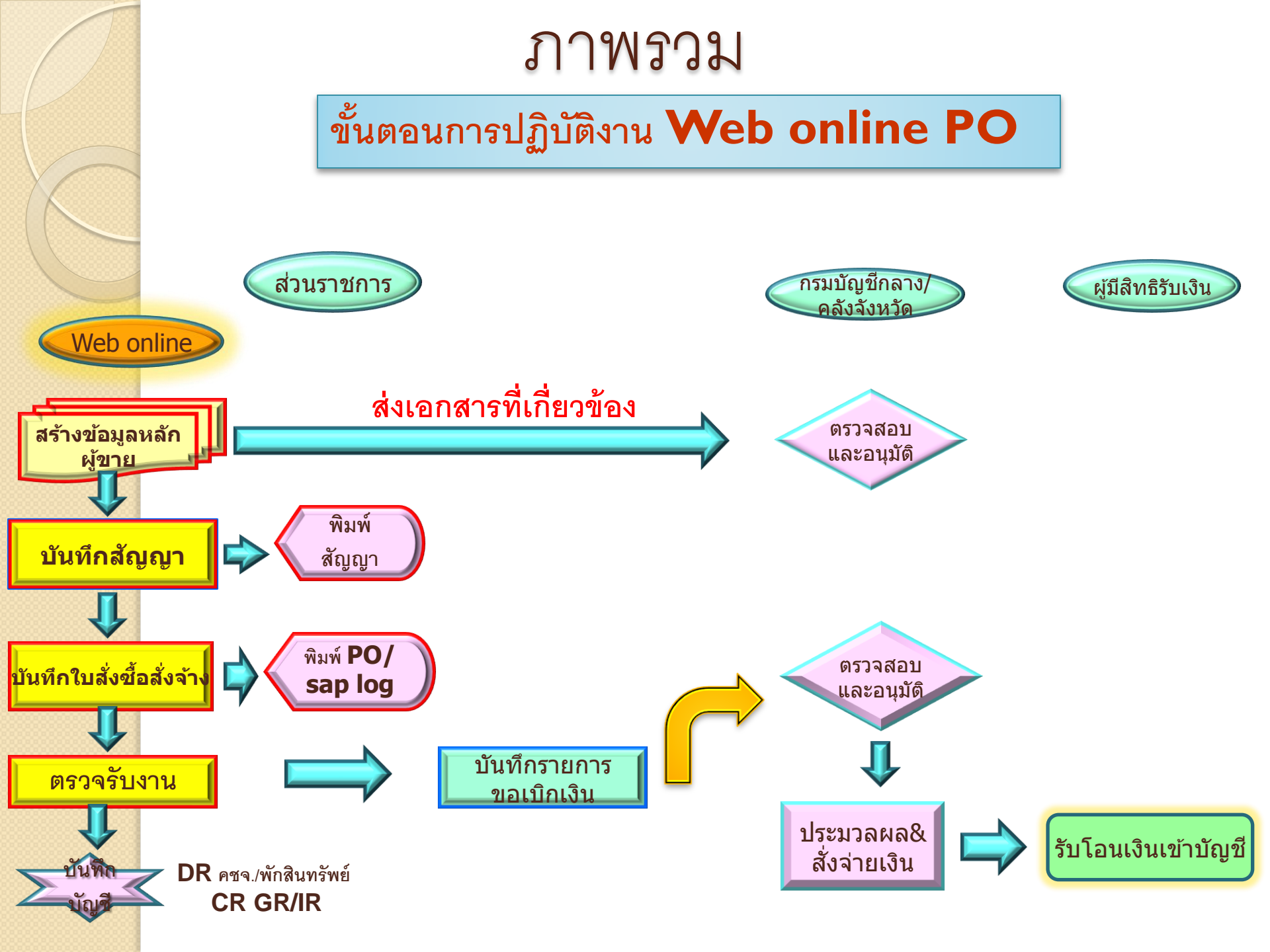

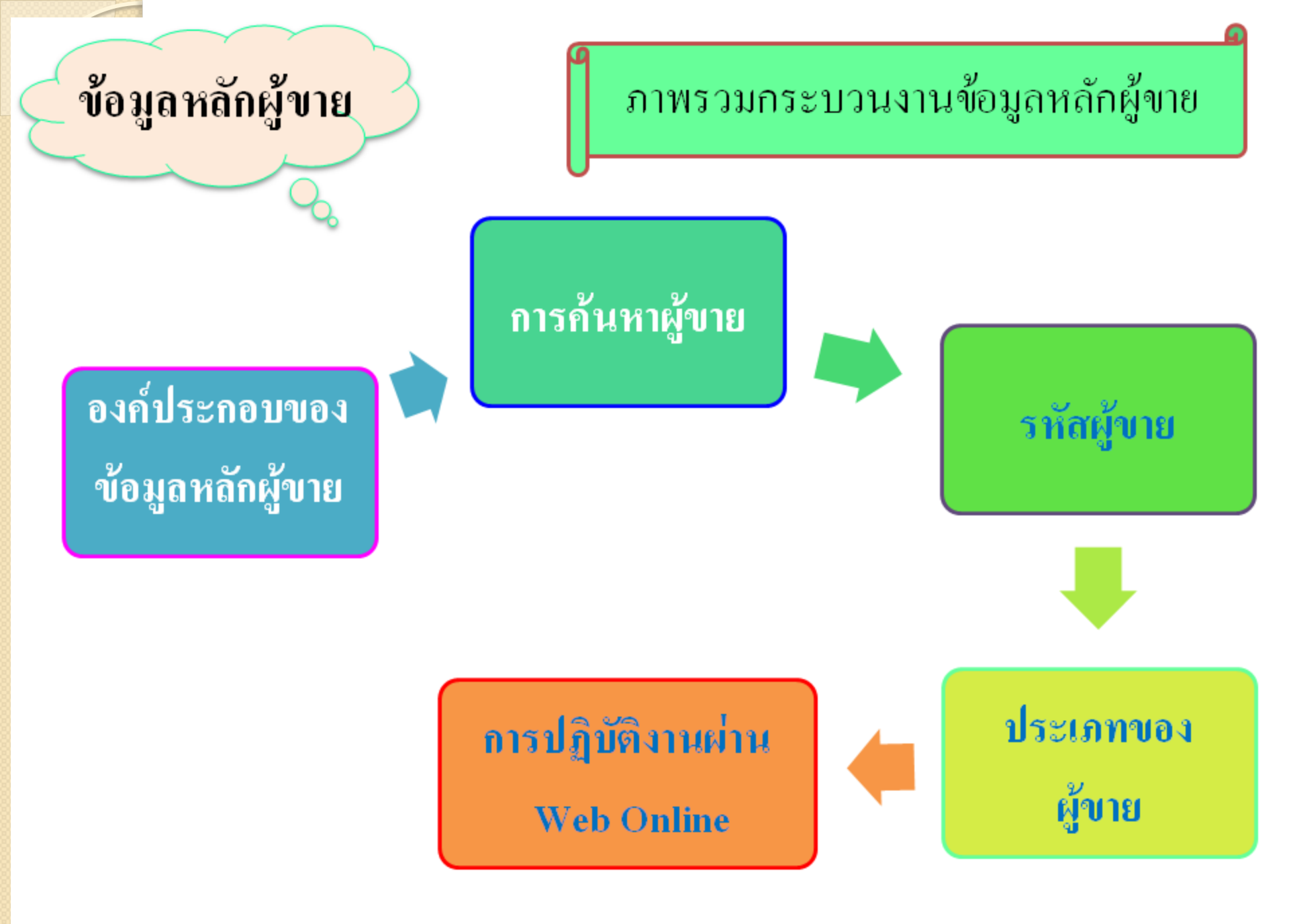

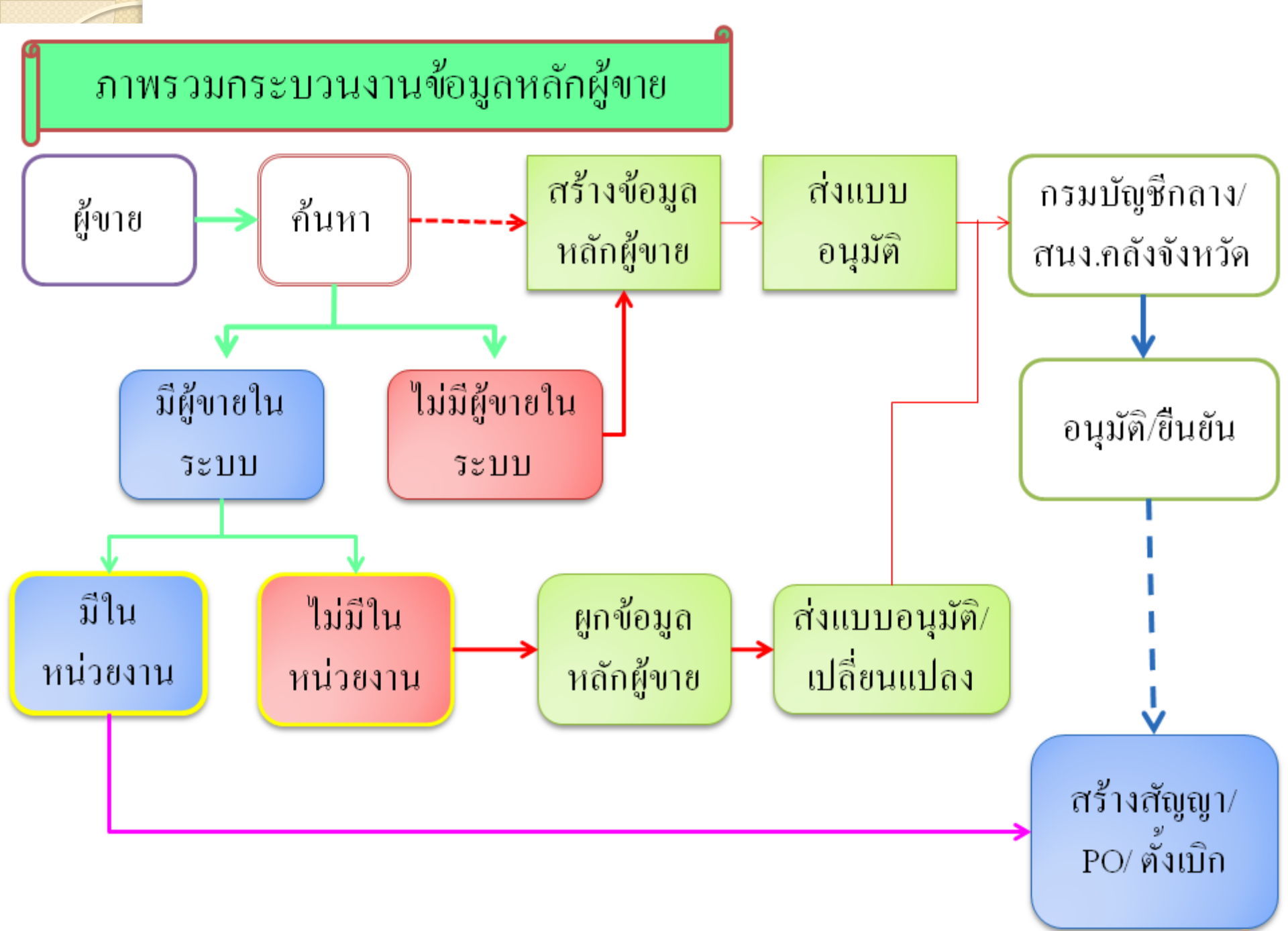

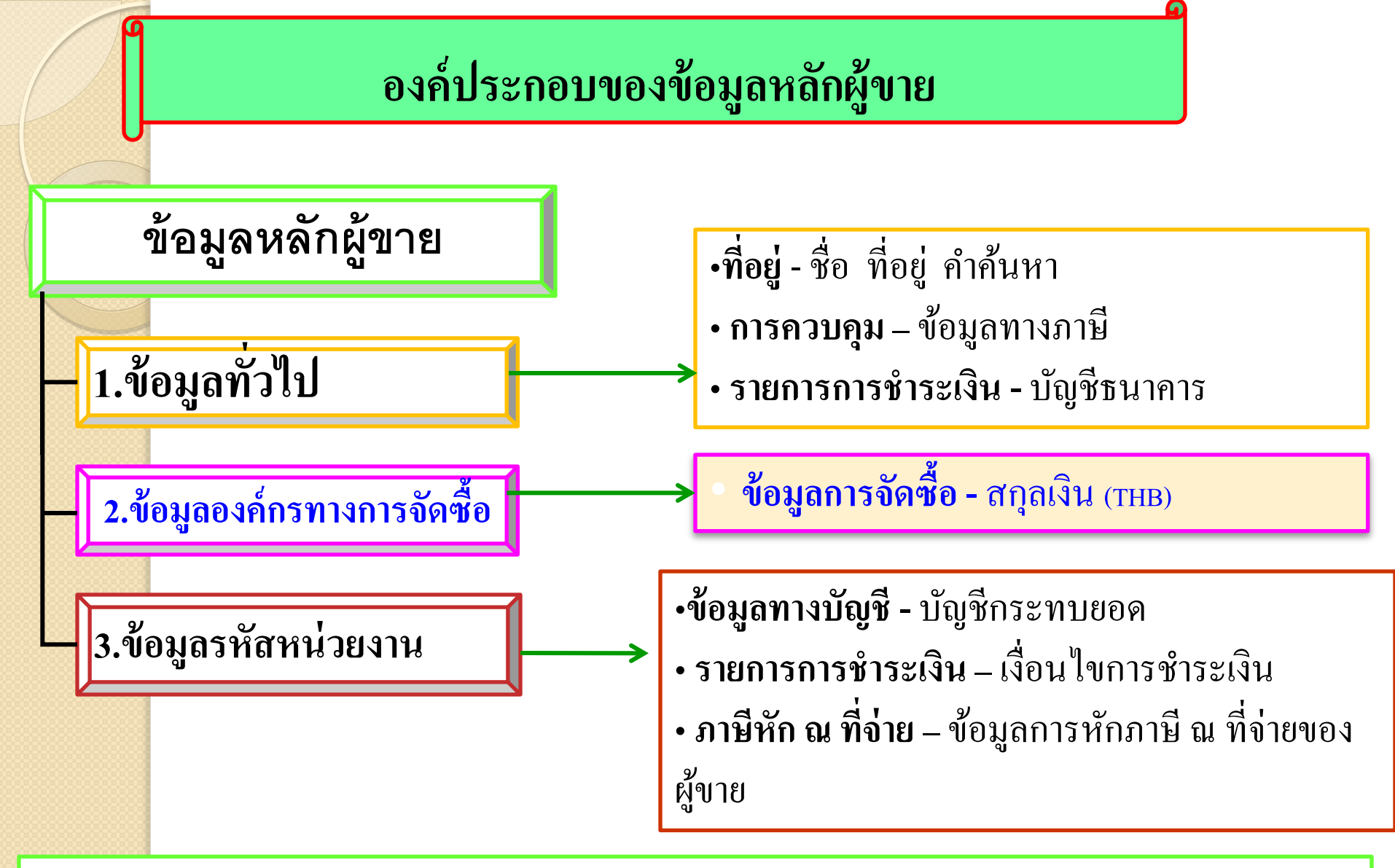

ทิ. ข้อมูลทั่วไปและข้อมูลองค์กรทางการจัดซื้อ เป็นข้อมูลหลักที่จะใช้ร่วมกันในทุกหน่วยงาน
 ขิ. ข้อมูลรหัสหน่วยงาน สร้างขึ้นเพื่อ<u>เชื่อมโยง</u>ข้อมูลทางการบัญชีของแต่ละหน่วยงานเข้ากับข้อมูลข้างต้น
 (หน่วยงานจะตั้งเบิกได้ ก็ต่อเมื่อ มีการสร้างข้อมูลส่วนนี้แล้ว)

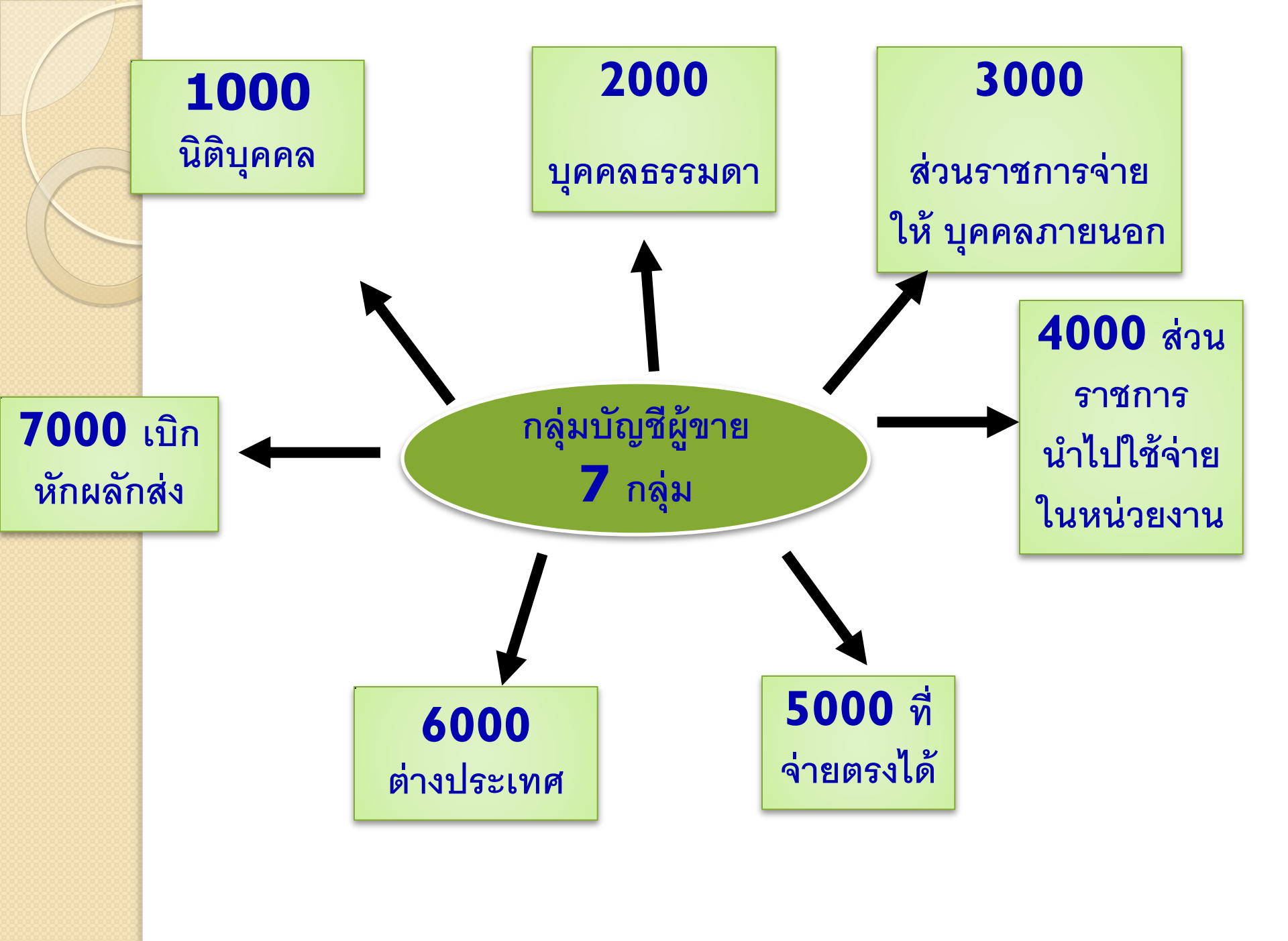

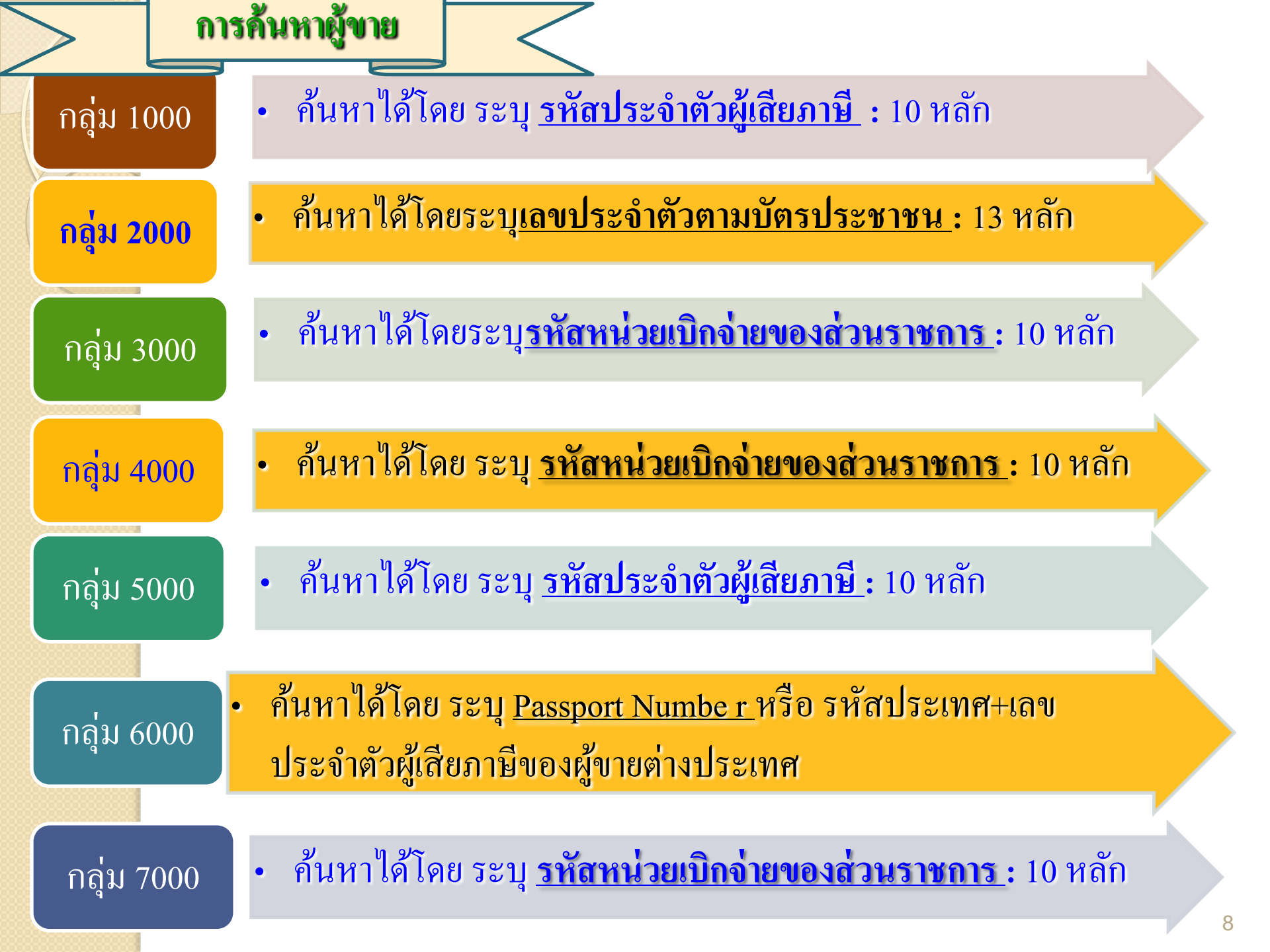

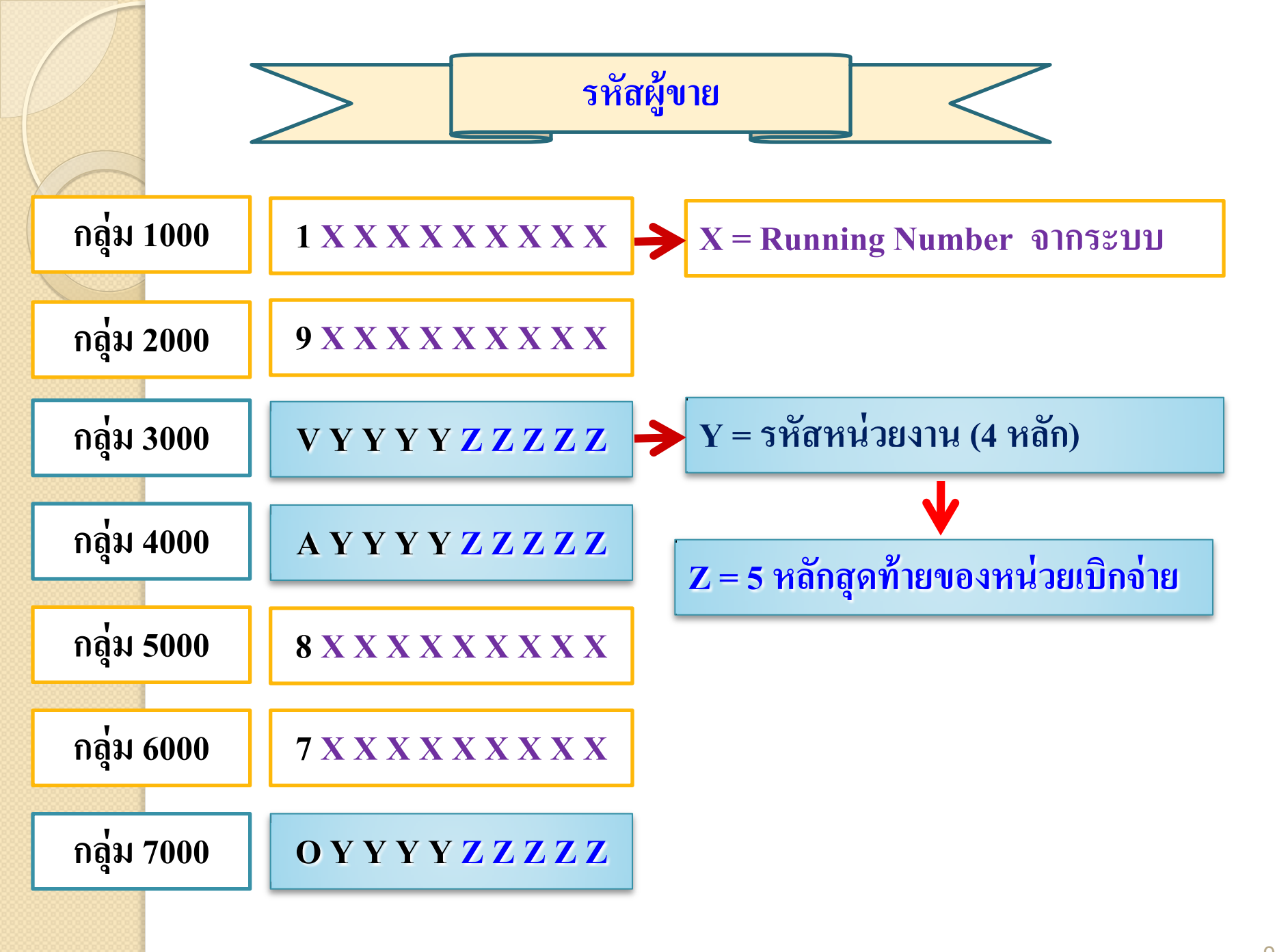

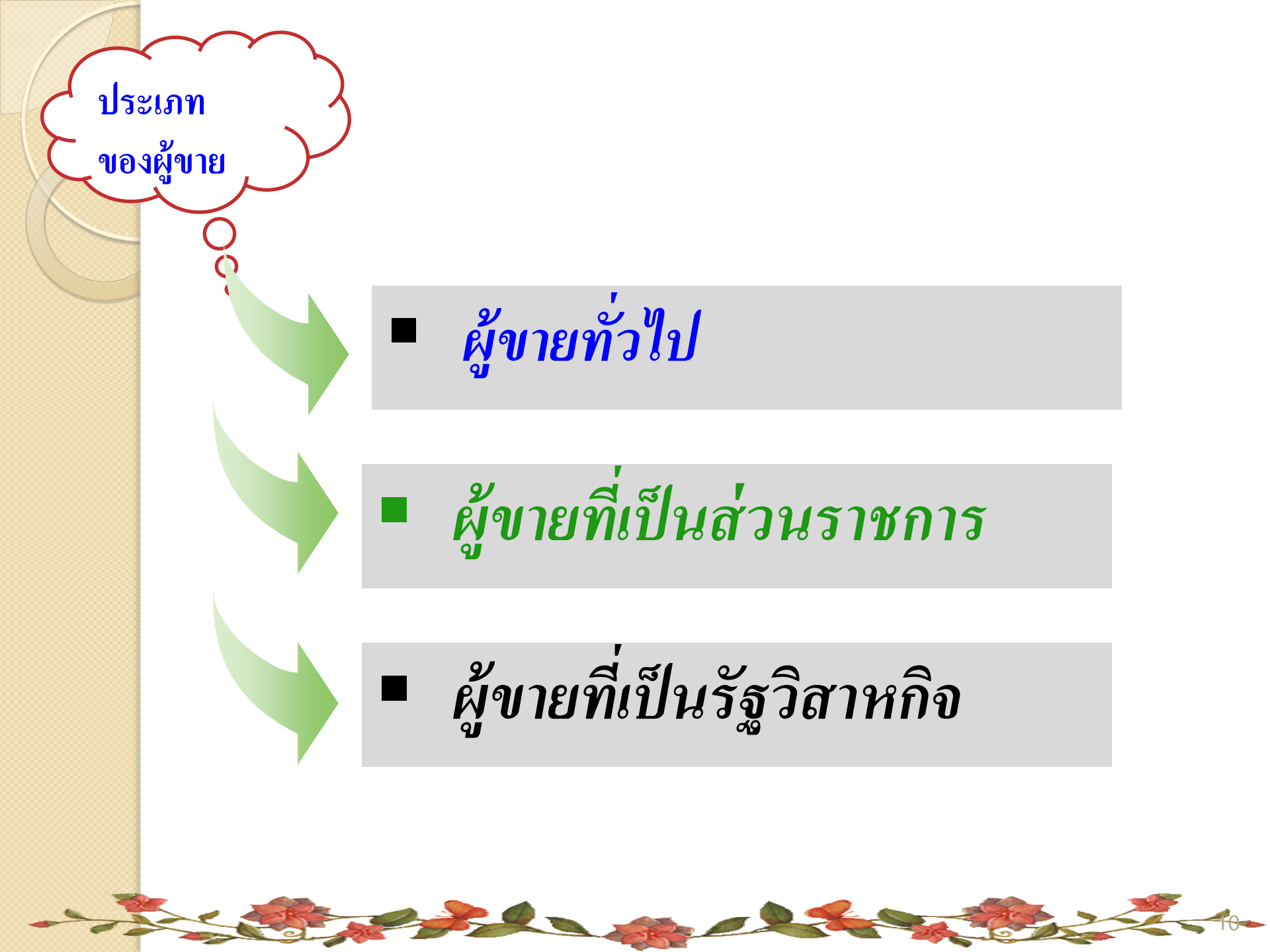

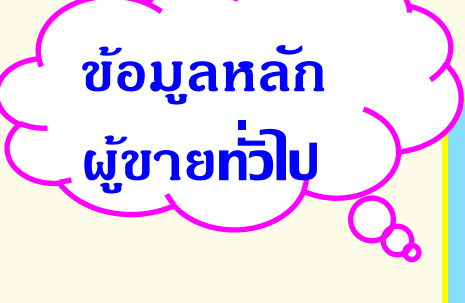

### มี 3 กลุ่ม คือ

1. กลุ่ม 1000 ผู้ขายนิติบุคคล (1xxxxxxx)
 2. กลุ่ม 2000 ผู้ขายบุคคลธรรมดา (9xxxxxxx)
 3. กลุ่ม 6000 ผู้ขายต่างประเทศ (7xxxxxxx)

เอกสารที่เที่ยวข้อง o แบบขออนุมัติข้อมูลหลักพู้ขาย

- สำเนาบัญชีเงินฟากธนาดาร
- สำเนาบัตรประจำตัวพู้เสียภาษี/บัตรประจำตัวประชาชน/ Passport
- สำเนาหน**ั**งสือจดทะเบียนการด้า
- o แบบขอเปลี่ยนแปลงข้อมูลหล**ักพู**้ขาย
  - สำเนาหลักฐานที่เกี่ยวข้อง

## ข้อมูลหลักผู้ขาย ที่เป็นส่วนราชการ วิ 1. กลุ่ม 3000 ส่วนราชการเพื่อจ่ายต่อบุคคลภายนอก (Vxxxxxxx)

2. กลุ่ม 4000 ส่วนราชการเพื่อง่ายภายในหน่วยงาน (Axxxxxxxx)

3. กลุ่ม 7000 ส่วนราชการสำหรับเบิกหักผลักส่งไม่รับตัวเงิน (Oxxxxxxx)

หลักฐานที่เที่ยวบ้อง

o แบบขออนุม**ัต**ิข้อมูลหล**ักพู**้ขาย

o แบบขอเปลี่ยนแปลงข้อมูลหล**ักพู**้ขาย

- สำเนาใบด่าขอเปิดบัญชีเงินฟาทธนาดาร โดยส่วนราชการลงนามรับรองสำเนา

ถูกต้อง

|                                                                                      | แบบขออหุมัติข้อมูลหลักผู้                                                                                                    | ุโขาย                                                                                                    |           |
|--------------------------------------------------------------------------------------|----------------------------------------------------------------------------------------------------|----------------------------------------------------------------------------------------------------|-----------|
| ที่                                                                                  | สำนักงานคลังจังหวัด<br>รหัสหน่วยงาน<br>มูลหลักผู้ชายโดยมีรายละเอียดดังนี้                                                                                        | วันที่                                                                                                    |           |
| รื่อผู้ขาย                                                                           | รหัสผู้ขาย                                                                                                    | (จากระบบ                                                                                                    | GFMIS     |
| าอยู่ผู้พาย                                                                          |                                                                                                    |                                                                                                    |           |
| ามายเลขโทรศัพท์                                                                      | พมายเลขโทรสาร                                                                                                    |                                                                                                    |           |
| ลขประจำตัวผู้เสียภาษีประเภท                                                          | มุคคลธรรมดา 🗆 🗆 🗆 🗆 🗆 🗆                                                                                                    | ] 🗆 🗆 🖂 (ຜູ້ນາຍກຄຸ່ມ 2000)                                                                                                    |           |
|                                                                                      | นิดิบุคคล 🗆 🗆 🗆 🗆 🗆 🗆 🗆 🗆                                                                                                    | (ผู้ขายกลุ่ม 1000 และ 5000)                                                                                                    |           |
|                                                                                      | Passport Number                                                                                                    | 🗆 🗆 🗆 🗆 🗆 🗆 🗆 (ผู้พายกลุ่ม 6000)                                                                                                    | 1         |
| างรือ                                                                                | รหัสประเทศพร้อมเลขประจำคัวผู้เสียภาร                                                                                                    | #00000000000000                                                                                                    |           |
|                                                                                      | รหัสหน่วยเปิกจ่าย 🗆 🗆 🗆 🗆 🗆                                                                                                    | □□□ (ผ้ขายกลุ่ม 3000 4000 และ 700                                                                                                    | (0)       |
| ดยมีเอกสาร / หลักฐานประกอบขอ                                                         | งผ้ชาย จำนวน ฉบับ ดังนี้                                                                                                    |                                                                                                    |           |
| 🗋 สำเนาสมุดบัญชีเงินฝากร                                                             | นาคาร / เอกสารบัญชีสนาคาร                                                                                                    |                                                                                                    |           |
|                                                                                      |                                                                                                    |                                                                                                    |           |
|                                                                                      | กาษ / มพรมระจาพรมระชาชน                                                                                                    | S                                                                                                    |           |
| 🔲 สำเนาหนุงสอจดทะเบียนเ                                                              | าารค้า / สำเนวหนังสือจดทะเบียนพาณิชย์                                                                                                    |                                                                                                    |           |
|                                                                                      |                                                                                                    |                                                                                                    |           |
| 🗖 อื่นๆ (ระบุ)                                                                       |                                                                                                    |                                                                                                    |           |
| 🗖 อื่นๆ (ระบุ)                                                                       |                                                                                                    |                                                                                                    |           |
| อื่นๆ (ระบุ)                                                                         | <br>ของข้อมูลหลักผู้ขายและขอรับรองว่าข้อมูล                                                                                                    | หลักผู้ขายนี้ได้จัดทำขึ้นตามหนังสือ / ใบสั่ง                                                                                                    | ซื้อ      |
| อื่นๆ (ระบุ)                                                                         | ของข้อมูลหลักผู้ขายและขอรับรองว่าข้อมูล<br>เมื่อวันที่ระหว่าง(                                                                                                   | หลักผู้ขายนี้ได้จัดทำขึ้นตามหนังสือ / ไบสั่ง<br>ขู่สัญญา / ผู้ขาย)                                                                                                    | ซื้อ      |
| อื่นๆ (ระบุ)                                                                         | ของข้อมูลหลักผู้ขายและขอรับรองว่าข้อมูล<br>เมื่อวันที่ระหว่าง(<br>.กับส่วนราชการ                                                                                 | หลักผู้ขายนี้ได้จัดทำขึ้นตามหนังสือ / ใบสั่ง<br>กู่สัญญา / ผู้ขาย)                                                                                                    | ซื้อ      |
| อื่นๆ (ระบุ)<br>ทั้งนี้ ได้ตรวจสอบรายละเอียดร<br>รังจ้าง / สัญญาเลขที่<br>ภหัสผู้ขาย | ของข้อมูลหลักผู้ขายและขอรับรองว่าข้อมูล<br>เมื่อวันที่ระหว่าง(<br>.กับส่วนราชการ<br>ระยะเวลาการข้าระเงินแปงเ                                                     | หลักผู้ขายนี้ได้จัดทำขึ้นตามหนังสือ / ใบสั่ง<br>ขู่สัญญา / ผู้ขาย)                                                                                                    | ซ้อ       |
| อื่นๆ (ระบุ)                                                                         | ของข้อมูลหลักผู้ขายและขอรับรองวำข้อมูล<br>เมื่อวันที่ระหว่าง(<br>.กับส่วนราชการระยะเวลาการข้าระเงินแปงเ                                                          | หลักผู้ขายนี้ได้จัดทำขึ้นตามหนังสือ / ไบสั่ง<br>ขู่สัญญา / ผู้ขาย)<br>ภูพัลหน่วยงาน<br>ปืนงวด                                                                                                 | ซื้อ      |
| อื่นๆ (ระบุ)                                                                         | ของข้อมูลหลักผู้ขายและขอรับรองว่าข้อมูล<br>เมื่อวันที่ระหว่าง(<br>.กับส่วนราชการระยะเวลาการข้าระเงินแปงเ<br>ลงชื่อ.                                              | หลักผู้ขายนี้ได้จัดทำขึ้นตามหนังสือ / ใบสั่ง<br>สู่สัญญา / ผู้ขาย)<br>ปืนงวด<br>หัวหน้าส่วนราชการ (ๆ)                                                                                         | ซื้อ      |
| อื่นๆ (ระบุ)                                                                         | ของข้อมูลหลักผู้ขายและขอรับรองว่าข้อมูล<br>เมื่อวันที่ระหว่าง(<br>.กับส่วนราชการ<br>ระยะเวลาการชำระเงินแปงเ<br>ลงซื่อ                                            | หลักผู้ขายนี้ได้จัดทำขึ้นตามหนังสือ / ใบสั่ง<br>คู่สัญญา / ผู้ขาย)รหัสหน่วยงาน<br>ปืนงวด<br>                                                                                                  | ซื้อ      |
| อื่นๆ (ระบุ)                                                                         | ของข้อมูลหลักผู้ขายและขอรับรองว่าข้อมูล<br>เมื่อวันที่ระหว่าง(<br>.กับส่วนราชการระยะเวลาการชำระเงินแปงเ<br>ลงชื่อ                                                | หลักผู้ขายนี้ได้จัดทำขึ้นตามหนังสือ / ใบสั่ง<br>ขู่สัญญา / ผู้ขาย)รหัสหน่วยงาน<br>ปืนงวด<br>หัวหน้าส่วนราชการ (*)                                                                             | ซื้อ      |
| อื่นๆ (ระบุ)                                                                         | ของข้อมูลหลักผู้ขายและขอรับรองวำข้อมูล<br>เมื่อวันที่ระหว่าง(<br>.กับส่วนราชการระยะเวลาการชำระเงินแปงเ<br>ลงชื่อ<br>ตำแหน่ง                                      | หลักผู้ขายนี้ได้จัดทำขึ้นตามหนังสือ / ใบสั่ง<br>กู่สัญญา / ผู้ขาย)<br>มีนรหัสหน่วยงาน<br>ป็นงวด<br>หัวหน้าส่วนราชการ (*)                                                                      | ซื้อ      |
| อื่นๆ (ระบุ)                                                                         | เมื่อวันที่ระหว่าง(<br>กับส่วนราชการระหว่าง(<br>กับส่วนราชการ<br>ลงชื่อ<br>ตำแหน่ง                                                                               | หลักผู้ขายนี้ได้จัดทำขึ้นตามหนังสือ / ไบสั่ง<br>คู่สัญญา / ผู้ขาย)<br>บินงวด<br>หัวหน้าส่วนราชการ (*)<br>)                                                                                    | ซื้อ      |
| อี่นๆ (ระบุ)                                                                         |                                                                                                    | หลักผู้ขายนี้ได้จัดทำขึ้นตามหนังสือ / ไบสั่ง<br>คู่สัญญา / ผู้ขาย)รหัสหน่วยงาน<br>ป็นงวด<br>พัวหน้าส่วนราชการ (*)                                                                             | ซื้อ      |
| อื่นๆ (ระบุ)                                                                         | ของข้อมูลหลักผู้ขายและขอรับรองว่าข้อมูล<br>เมื่อวันที่ระหว่าง(<br>.กับส่วนราชการระยะเวลาการชำระเงินแปงเ<br>ลงชื่อ<br>ดำแหน่ง                                     | หลักผู้ขายนี้ได้จัดทำขึ้นตามหนังสือ / ใบสั่ง<br>ชู่สัญญา / ผู้ขาย)                                                                                                    | ซื้อ      |
| <ul> <li>อื่นๆ (ระบุ)</li></ul>                                                      | <ul> <li>ของข้อมูลหลักผู้ขายและขอรับรองว่าข้อมูล</li> <li>เมื่อวันที่ระหว่าง(</li> <li>ระยะเวลาการชำระเงินแปงเปลงชื่อ</li> <li>ลงชื่อ</li> <li>ดำแหน่ง</li></ul> | หลักผู้ขายนี้ได้จัดทำขึ้นตามหนังสือ / ใบสั่ง<br>คู่สัญญา / ผู้ขาย)รหัสหน่วยงาน<br>ป็นงวด<br>หัวหน้าส่วนราชการ (*)<br>)                                                                        | ซื้อ      |
| <ul> <li>อื่นๆ (ระบุ)</li></ul>                                                      | <ul> <li>มองข้อมูลหลักผู้ขายและขอรับรองว่าข้อมูล</li> <li></li></ul>                                                                                             | หลักผู้ขายนี้ได้จัดทำขึ้นตามหนังสือ / ใบสั่ง<br>คู่สัญญา / ผู้ขาย)รหัสหน่วยงาน<br>ป็นงวด<br>หัวหน้าส่วนราชการ (*)<br>)                                                                        | ซื้อ<br>  |
| <ul> <li>อื่นๆ (ระบุ)</li></ul>                                                      | <ul> <li>มองข้อมูลหลักผู้ขายและขอรับรองว่าข้อมูล</li> <li></li></ul>                                                                                             | หลักผู้ขายนี้ได้จัดทำขึ้นตามหนังสือ / ใบสั่ง<br>คู่สัญญา / ผู้ขาย)รหัสหน่วยงาน<br>ป็นงวด<br>หัวหน้าส่วนราชการ (*)<br>)<br>กรอนุมัติข้อมูลหลักผู้ขายแล้ว เมื่อวันที่<br>ผู้ยืนยันอนุมัดี<br>() | ซื้อ<br>1 |
| <ul> <li>อื่นๆ (ระบุ)</li></ul>                                                      | <ul> <li>มองข้อมูลหลักผู้ขายและขอรับรองว่าข้อมูล</li> <li></li></ul>                                                                                             | หลักผู้ขายนี้ได้จัดทำขึ้นตามหนังสือ / ใบสั่ง<br>รู่สัญญา / ผู้ขาย)รหัสหน่วยงาน<br>ป็นงวด<br>พัวหน้าส่วนราชการ (*)<br>)<br>กรอนุมัติข้อมูลหลักผู้ขายแล้ว เมื่อวันที่<br>ผู้ยืนยันอนุมัติ<br>(  | ซื้อ<br>เ |
| <ul> <li>อื่นๆ (ระบุ)</li></ul>                                                      | ของข้อมูลหลักผู้ขายและขอรับรองวำข้อมูล<br>เมื่อวันที่ระหว่าง(<br>.กับส่วนราชการระยะเวลาการชำระเงินแปงเ<br>ลงซื้อ                                                 | หลักผู้ขายนี้ได้จัดทำขึ้นตามหนังสือ / ใบสั่ง<br>ชู่สัญญา / ผู้ขาย)                                                                                                    | ซื้อ<br>1 |

....

| 6                                                                                                    | ้ แบบขอเปลี่                             | ลี่ยนแปลงข้อมูลหลักผู้ขาย                                  |
|----------------------------------------------------------------------------------------------------|------------------------------------------|------------------------------------------------------------|
| รึง □ กรมบัญชักลาง □ สำนักงานคลังจังหวัด<br>ร์องหว่ายงาน                                                                                                    | ที่                                      | วันที่                                                     |
| รังหม่วยาน                                                                                                    | ถึง 🛛 กรมบัญชีกลาง 🗖 สำนักงานคลังจังหวัด |                                                            |
| มีความประสงร์ขอเปลี่ยนแปลงข้อมูลหลักผู้ขาย ดังนี้<br>รังผู้ขาย 0000000 (จากระบบ GFMIS)<br>□ เปลี่ยนแปลงข้อมูลทั่วไปของผู้ขาย<br>รัง (การาโทย)<br>รัง (การาโทย)<br>¬ หัสประกรรฐาน<br>□ รรัสบ์ตรประจารับ<br>¬ หัสประประจารับ<br>¬ หัสประประจารับ<br>¬ หัสประประจารับ<br>¬ หัสประประจารับ<br>¬ หัสประประจารับ<br>¬ หัสประประจารับ<br>¬ หัสประประจารับ<br>¬ หัสประประจารับ<br>¬ หัสประประจารับ<br>¬ หัสประประจารับ<br>¬ หัสประประจารับ<br>¬ หัสประประจำตัวผู้เสียภารี<br>¬ หัสประประจารับ<br>¬ หัสประประจำตัวผู้เสียภารี<br>¬ หัสประประบทสปริยมุลที่อยู่ของผู้ขาย<br>¬ หัสประบทสประจำตัวผู้เสียภารี<br>¬ หัสประบทสประจารับ<br>¬ หัสประบทสประจำตัวผู้เสียภารี<br>¬ หัสประบทสประจารับ<br>¬ หัสประบทสประจารับ<br>¬ หัสประบทสประจำตัวผู้เสียภารี<br>¬ หัสประบทสประจารับ<br>¬ หัสประบทสประจำตัวผู้เสียภารี<br>¬ หระประกสประจำตัวผู้เสียภารี<br>¬ หระประกสประจำตัวผู้เสียภารี<br>¬ หระประกสประจำตัวผู้เสียภารี<br>¬ หมายและโทรสีหที่<br>พมายและโทรสีหที่<br>¬ หมายและมีบริธีหนาคาร<br>¬ ร่อมจากระบทสาร<br>¬ หมายและมัญชีรนาคาร<br>¬ ร่อมจากระบทสาร<br>¬ หมายและมัญชีรนาคาร<br>¬ ร่อมจากระบทสาร<br>¬ หมายและมัญชีรนาคาร<br>¬ ร่อมราสาร<br>¬ หมายและมัญชีรนาคาร<br>¬ ร่อมจากรี<br>~ กระบริยงร์การองมีผูรีเป็นการกอังกฎะเท่านั้น)<br>□ เพิ่มบัญชีรนาคาร<br>¬ ร่อสรารองปฏิชีรนาคาร<br>¬ ร่อมบัญชีรนาคาร<br>¬ ร่อมบัญชีรนาคาร<br>¬ ร่อสรารองปฏิชีรนาคาร<br>¬ ร่อสรารองปฏิชีรนาคาร<br>¬ ร่อสราร | ชื่อหน่วยงาน                             | รหัสหน่วยงาน 0000                                          |
| รัพญี่ขาย                                                                                                    | มีความประสงค์ขอเปลี่ยนแปลงข้อมูล         | งหลักผู้ขาย ดังนี้                                         |
| เปลี่ยนแปลงข้อมูลทั่วไปของผู้ขาย         ร้อง (ภาษาไทย)         ร้อง (ภาษาไทย)         ร้อง (ภาษาไทย)         ร้อง (ภาษาไทย)         ร้างกับระร่างสั่วผู้เสียภาษี         รางกัดหน่วยเปิกข่าย         (กรณีเป็นส่วนราชกาว)         รางกัดหน่วยเปิกข่าย         (กรณีเป็นส่วนราชกาว)         รางกัดหน่วยเปิกข่าย         (กรณีเป็นหลาดธรรรมดา)         รางกัดหน่วยเสางร้องเลี้ยง         รางกัดหน่วยเสางร้องเลี้ยง         (กรณีเป็นของร่องเลี้ยง         รางกัดหน่วยเสางร้องเลี้ยง         (กรณีเป็นและส่วยระรายและ         (กรณีเป็นและส่วยระรายและ         (กรณีเป็นของร่องเลี้ยง         (กรณีเป็นและส่วยระรายและ         (กรณีเป็นและส่วยระรายและ         (กรณีเป็นและส่วยระรายและ         (กรณีเป็นและส่วยระรายและ         (กรณีเป็นสะรายรายการ         (กรณีเป็นระเทศเป็นเละ         รับกาย       ระรายระเทศาร         (กรณีเป็นระเทศาร         (กรณีเป็นระเทศาร         (กรณีเป็นระเทศาร         (กรณีเป็นระเทศาร         (กรณบัญชีระเทศาร         (กรณบัญชีระเทศาร         (กรณบัญชีระเทศาร         (กรณบัญชีระเทศาร         (กรณบัญชีระเทศาร         (กรณบัญชีระเทศาร         (กรณบัญชีระเทศาร                                                                                                    | ชื่อผู้ขาย                               | รหัสผู้ขาย 000000000 (จากระบบ GFMIS)                       |
| รึง (ภาษาอังกฤษ)<br>รึง (ภาษาอังกฤษ)<br>วาหัสประจำตัวผู้เสียภาษี                                                                                                    | 🔲 เปลี่ยนแปลงข้อมูลทั่วไปของผู้ขาย       |                                                            |
| รึ่อ (ภาษาอังกฤษ)<br>□ ราทัสประจำตัวผู้เสียภาษี                                                                                                    | ชื่อ (ภาษาไทย)                           |                                                            |
| □ รหัสประจำดัวผู้เสียภาษี                                                                                                    | ชื่อ (ภาษาอังกฤษ)                        |                                                            |
| □ วรัสทน่วยเป็กจ้าย                                                                                                    | 🗖 รหัสประจำตัวผู้เสียภาษี                | (กรณีเป็นนิติบุคคล)                                        |
| □ รหัสบัดรบไระชาตัวไระชาชน                                                                                                    | 🗖 รหัสหน่วยเบิกจ่าย                      | (กรณีเป็นส่วนราชการ)                                       |
| <ul> <li>□ Passport Number</li></ul>                                                                                                    | 🗖 รหัสบัตรประจำตัวประชาชน                | (กรณีเป็นบุคคลธรรมดา)                                      |
| <ul> <li>□ รหัสประเทศพร้อมเลขประจำตัวผู้เสียภาษี</li></ul>                                                                                                    | Passport Number                          | (กรณีผู้ขายต่างประเทศเป็นบุคคลธรรมดา)                      |
| <ul> <li>คำกันหา</li></ul>                                                                                                    | 🗖 รหัสประเทศพร้อมเลขประจำตัวผู้เสียภาษี  | (กรณีผู้ขายต่างประเทศเป็นนิติบุคคล)                        |
| เปลี่ยนแปลงข้อมูลที่อยู่ของผู้ขาย           อาการ / ชั้น.           บ้านเลขที่           บ้านเลขที่           ซอย           แขวง / ดำบล           เขพ / อำเภอ           จังหวัด           หมายเลขโกรสัพที           หมายเลขโทรสัพที           หมายเลขโทรสัพที           หมายเลขโทรสัง           ข้อมูลการธนาคารของผู้ขาย           ข้อมูลการธนาการของผู้ขาย           บ้านเลขที่ แห่มบัญชีธนาคาร           ร่งหมัด           หมายเลขโทรสาร           ข้อมูลการธนาการของผู้ขาย           บ้านเลขที่ แห่มบัญชีธนาคาร           ร่งส่งของบัญชีธนาคาร           ร่งส่งของบัญชีธนาคาร           ร่งส่งของบัญชีธนาคาร           ร่งส่งของบัญชีธนาคาร           ร่งส่งของบัญชีธนาคาร           ร่อสาขารบารร           บ้านัญชีธนาคาร           ร่อสาขารบารร           บ้ามัญชีธนาคาร           ร่อสาขารบัญชีธนาคาร           ร่อสาขารบัญชีธนาคาร           ร่อสาขางบัญชีธนาคาร           ร่อสาขางบัญชีธนาคาร           ร่อสงจังบัญชีธนาคาร           ร่อสาขารบัญชีธนาคาร           ร่อสาขางบัญชีธนาคาร           ร่อสาขางบัญชีธนาคาร           ร่อสาขางบัญชีธนาคาร           ร่อสาขางบัญชีธนาคาร </td <td>คำค้นหา</td> <td> (เช่น กรณีนิดิบุคคลให้ระบุรหัสประจำดัวผู้เสียภาษี เป็นตัน)</td>                                                                                                    | คำค้นหา                                  | (เช่น กรณีนิดิบุคคลให้ระบุรหัสประจำดัวผู้เสียภาษี เป็นตัน) |
| อาคาร / ขึ้น                                                                                                    | 🗖 เปลี่ยนแปลงข้อมูลที่อยู่ของผู้ขาย      |                                                            |
| บ้านแลขที่                                                                                                    | อาคาร / ชั้น                             |                                                            |
| ชอย       แขวง / ด้าบล         เขต / อำเภอ       รหัสโปรษณีย์         จังหวัด       รหัสโปรษณีย์         พมายเลขโทรสัพท์       ทมายเลขติดต่อ         พมายเลขโทรสาร       แก้ไขบัญชีธนาคาร         1 ช้อมูลการธนาคารของผู้ขาย       แก้ไขบัญชีธนาคาร         1 ที่สุมมัญชีธนาคาร       ตบบัญชีธนาคาร         1 เพิ่มบัญชีธนาคาร       ตบบัญชีธนาคาร         1 เพิ่มบัญชีธนาคาร       ตบบัญชีธนาคาร         1 เพิ่มบัญชีธนาคาร       ตบบัญชีธนาคาร         1 เพิ่มบัญชีธนาคาร       ตบบัญชีธนาคาร         1 เพิ่มบัญชีธนาคาร       ตบบัญชีธนาคาร         1 เพิ่มบัญชีธนาคาร       ตอบบัญชีธนาคาร         1 เพิ่มบัญชีธนาคาร       ตอบบัญชีธนาคาร         1 เพิ่มบัญชีธนาคาร       ตอบบัญชีธนาคาร         1 เพิ่มบัญชีธนาคาร       ตอบบัญชีธนาคาร         1 เพิ่มบัญชีธนาคาร       ตอบบัญชีธนาคาร         1 เพิ่มบัญชีธนาคาร       ตอบบัญชีธนาคาร         1 เพิ่มบัญชีธนาคาร       ตอบบัญชีธนาคาร         1 เพิ่มบัญชีธนาคาร       ตอบบัญชีธนาคาร         1 เพิ่มบัญชีธนาคาร       ตอบบัญชีธนาคาร         1 เพิ่มบัญชีธนาคาร       ตอบบัญชีธนาคาร         1 เพิ่มบัญชีธนาคาร       ตอบบัญชีธนาคาร         1 เพิ่มบัญชีธนาคาร       ตอบบัญชีธนาคาร         1 เปลี่ยาของบัญชีธนาคาร       ตอบบัญชีธนาคาร                                                                                                    | บ้านเลขที่                               | ถนน                                                        |
| เขต / ยำเภอ       รหัสไปรษณีย์         จังหวัด       หมายเลขโทรศัพท์         หมายเลขโทรศัพท์       หมายเลขโดรตัดต่อ         พมายเลขโทรสาร       ตมบัญชีธนาคาร         1 ปัญญสทางธนาคารของผู้ขาย       แก้ไขบัญชีธนาคาร         1 ปัญญสทางธนาคารของผู้ขาย       แก้ไขบัญชีธนาคาร         1 ปัญญสทางธนาคารของผู้ขาย       แก้ไขบัญชีธนาคาร         1 ปัญญีธธนาคาร       ตมบัญชีธนาคาร         1 เพิ่มบัญชีธนาคาร       ช่อสาขาธนาคาร         ช่อเจ้าของบัญชีธนาคาร       ตมบัญชีธนาคาร         1 เพิ่มบัญชีธนาคาร       ต่อสาขาธนาคาร         1 เพิ่มบัญชีธนาคาร       ช่อสาขาธนาคาร         1 เพิ่มบัญชีธนาคาร       ช่อสาขาธนาคาร         1 เพิ่มบัญชีธนาคาร       ช่อสาขาธนาคาร         1 เพิ่มบัญชีธนาคาร       ช่อสาขาธนาคาร         1 เพิ่มบัญชีธนาคาร       ช่อสาขาธนาคาร         1 เพิ่มบัญชีธนาคาร       ช่อสาขาธนาคาร         1 เพิ่มบัญชีธนาคาร       ช่อสาขาธนาคาร         1 เพิ่มบัญชีธนาคาร       ช่อสาขาธนาคาร         1 เพิ่มบัญชีธนาคาร       ช่อสาขามาคาร         1 เพิ่มบัญชีธนาคาร       ช่อสาขามาคาร         1 เพิ่มบัญชีธนาคาร       ช่อสาขามาคาร         1 เพิ่มบัญชีธนาคาร       ช่อสาขามาคาร         1 เพิ่มบัญชีธนาคาร       ช่อสาขามาคาร         1 เพิ่มบัญชีธนาคาร       ช่อสาขามาท                                                                                                    | ชอย                                      | แขวง / ตำบล                                                |
| <ul> <li>จังหวัด</li></ul>                                                                                                    | เขต / อำเภอ                              | รหัสไปรษณีย์                                               |
| หมายเลขโทรศัพท์       หมายเลขโครศาร         พมายแลขโทรศาร       พมายแลขโครศาร         ช่อมูลกางรนาคารของผู้ขาย       แก้ใขบัญชีรนาคาร         0001       รหัสรนาคาร         พายเลขบัญชีรนาคาร       แบบัญชีรนาคาร         ช่อมไขรี่ระบาคาร       ร่อสาขารนาคาร         ช่อมไขรี่ระบาคาร       สบบัญชีรนาคาร         1       เห็มบัญชีรนาคาร         1       เห็มบัญชีรนาคาร         1       เป็นบัญชีรนาคาร         1       เป็นบัญชีรนาคาร         1       เป็นบัญชีรนาคาร         1       เป็นปัญชีรนาคาร         1       เป็นบัญชีรนาคาร <t< td=""><td>จังหวัด</td><td></td></t<>                                                                                                    | จังหวัด                                  |                                                            |
| หมายเลขโทรสาร            ข้อมู่ตทางธนาคารของผู้ขาย             บ ให้มบัญชีธนาคาร             บ ให้สุธนาคาร             0001         รหัสธนาคาร             ช่องมาคาร             ช่องมาคาร             ช่องมาคาร             ช่องมาคาร             ช่องมาคาร             ช่องมาคาร             ช่องมาคาร             ช่องมาคาร             ช่องมาคาร             ช่องมาคาร             ช่องมาคาร             ช่องมาคาร             หมายแดงมัญชีธนาคาร             งมายแลงมัญชีธนาคาร             ช่องมาคาร             ช่องจางองมัญชีธนาคาร             ช่องจางองมัญชีธนาคาร             ช่องจางองมัญชีธนาคาร             ช่องมาคาร             ช่องจางมายเลขมายงมาร             ช่องจางมายงมายงมางองมัญชีธนาคาร             ป เพิ่มมัญชีธนาคาร             ช่องมัญชีธนาคาร             บางมายงมัญชีธนาคาร             บางมายงมายงมางมาร             บางมายงมายงมายงมายงมาร                                                                                                    | หมายเลขโทรศัพท์                          | หมายเลขติดต่อ                                              |
| บ้ายองูลทางธนาคารของผู้ขาย         บ่างที่สุธนาคาร       ๑บบัญชีธนาคาร         0001       รภัสธนาคาร         พมายเลขบัญชีธนาคาร       ชื่อสาขาธนาคาร         ชื่อเจ้าของบัญชีธนาคาร       ชื่อสาขาธนาคาร         ชื่อเจ้าของบัญชีธนาคาร       ๑บบัญชีธนาคาร         บ่างที่สุธนาคาร       ๑บบัญชีธนาคาร         ชื่อสาขาธนาคาร       ร่อสาขาธนาคาร         ช่อเจ้าของบัญชีธนาคาร       ๑บบัญชีธนาคาร         บ่างที่สุธนาคาร       ๑บบัญชีธนาคาร         บ่างที่สุธนาคาร       ๑บบัญชีธนาคาร         บ่างที่สุธนาคาร       ๑บบัญชีธนาคาร         บ่างที่ชี่งของบัญชีธนาคาร       ๑บบัญชีธนาคาร         ข้อเจ้าของบัญชีธนาคาร       ชื่อสาขาธนาคาร         ชื่อเจ้าของบัญชีธนาคาร       ชื่อสาขาธนาคาร         ชื่อเจ้าของบัญชีธนาคาร       ชื่อสาขาธนาคาร         ชื่อเจ้าของบัญชีธนาคาร       ๑บบัญชีธนาคาร         บ่างที่ชี่งของบัญชีธนาคาร       ๑บบัญชีธนาคาร         บ่างที่ชี่งของบัญชีธนาคาร       ๑บบัญชีธนาคาร         บ่างที่งชื่งของบัญชีธนาคาร       ๑บบัญชีธนาคาร         ๑๐๐๐๐๐๐๐๐๐๐๐๐๐๐๐๐๐๐๐๐๐๐๐๐๐๐๐๐๐๐๐๐๐๐๐๐                                                                                                    | หมายเลขโทรสาร                            |                                                            |
| <ul> <li>□ เพิ่มบัญชีธนาคาร</li> <li>□ แก้ไขบัญชีธนาคาร</li> <li>□ แก้ไขบัญชีธนาคาร</li> </ul>                                                                                                    | 🗖 ข้อมูลทางธนาคารของผู้ขาย               |                                                            |
| 0001       รทัสธนาคาร       ชื่อธนาคาร         หมายเลขบัญชีธนาคาร       ชื่อสาขาธนาคาร         ชื่อเจ้าของบัญชีธนาคาร       (ระบุชื่อเจ้าของบัญชีเป็นภาษาอังกฤษเท่านั้น)         I       เพิ่มบัญชีธนาคาร         0002       รหัสธนาคาร         ทมายเลขบัญชีธนาคาร       ๑บบัญชีธนาคาร         1       เพิ่มบัญชีธนาคาร         0002       รหัสธนาคาร         1       เพิ่มบัญชีธนาคาร         1       เพิ่มบัญชีธนาคาร         1       เป็อเจ้าของบัญชีธนาคาร         1       เป็อเจ้าของบัญชีธนาคาร         1       เป็อเจ้าของบัญชีธนาคาร         1       เป็อเจ้าของบัญชีธนาคาร         1       เป็อมูลผู้รับเงินแทน (Alterntive Payee) <td>🗖 เพิ่มบัญชีธนาคาร 🗖 ลบบัญชีธนาค</td> <td>การ 🔲 แก้ไขบัญชีธนาคาร</td>                                                                                                    | 🗖 เพิ่มบัญชีธนาคาร 🗖 ลบบัญชีธนาค         | การ 🔲 แก้ไขบัญชีธนาคาร                                     |
| หมายเลขบัญชีรนาคาร       ชื่อสาขารนาคาร         ชื่อเจ้าของบัญชีรนาคาร       (ระบุชื่อเจ้าของบัญชีเป็นภาษาอังกฤษเท่านั้น)         (พิมบัญชีรนาคาร       ติ ถบบัญชีรนาคาร         (พิมบัญชีรนาคาร       ติ ถบบัญชีรนาคาร         (พิมบัญชีรนาคาร       ชื่อสาขารนาคาร         (พิมบัญชีรนาคาร       ชื่อสาขารนาคาร         (พิมบัญชีรนาคาร       ชื่อสาขารนาคาร         (พิมบัญชีรนาคาร       ชื่อสาขารนาคาร         (พิมบัญชีรนาคาร       ชื่อสาขารนาคาร         (พิมบัญชีรนาคาร       ชื่อสาขารนาคาร         (พิมบัญชีรนาคาร       (ระบุชี่อเจ้าของบัญชีเป็นภาษาอังกฤษเท่านั้น)         (พิมบัญชีรนาคาร       ตาบบัญชีรนาคาร         (พิมบัญชีรนาคาร       (ระบุชี่อเจ้าของบัญชีเป็นภาษาอังกฤษเท่านั้น)         (พิมบัญชีรนาคาร       ตาบบัญชีรนาคาร         (พิมบัญชีรนาคาร       (ระบุชื่อเจ้าของบัญชีเป็นภาษาอังกฤษเท่านั้น)         (ปลี่ยนแปลงข้อมูสภาษาร       ชื่อสาขารนาคาร         (ปลี่ยนแปลงข้อมูลภาษาร       (ระบุชื่อเจ้าของบัญชีเป็นภาษาอังกฤษเท่านั้น)         (ปลี่ยนแปลงข้อมูลภาษาร       (ระบุชื่อเจ้าของบัญชีเป็นภาษาอังกฤษเท่านั้น)         (ปลี่ยนแปลงข้อมูลญีรับเงินแทน (Alternitve Payee)       (พิมบัญชีรนาคาร         (พิมบัญชีรนาคาร       (ลบบัญชีรนาคาร         (พิมบัญชีรนาคาร       (ลบบัญชีรนาคาร                                                                                                    | 0001 รหัสธนาคาร                          | ชื่อธนาคาร                                                 |
| ชื่อเจ้าของบัญชีธนาคาร       (ระบุชื่อเจ้าของบัญชีเป็นภาษาอังกฤษเท่านั้น)         I เพิ่มบัญชีธนาคาร       ๑บบัญชีธนาคาร         0002 รหัสธนาคาร       ธิอธนาคาร         พมายเลขบัญชีธนาคาร       ชื่อสาขาธนาคาร         ชื่อเจ้าของบัญชีธนาคาร       ชื่อสาขาธนาคาร         ชื่อเจ้าของบัญชีธนาคาร       ชื่อสาขาธนาคาร         ชื่อเจ้าของบัญชีธนาคาร       ๑บบัญชีธนาคาร         ชื่อเจ้าของบัญชีธนาคาร       ๑บบัญชีธนาคาร         ชื่อเจ้าของบัญชีธนาคาร       ๑บบัญชีธนาคาร         I เพิ่มบัญชีธนาคาร       ๑บบัญชีธนาคาร         องบัญชีธนาคาร       ๑บบัญชีธนาคาร         I เพิ่มบัญชีธนาคาร       ๑บบัญชีธนาคาร         ชื่อสาขาธนาคาร       ชื่อสาขาธนาคาร         ๑๐๐๐3 รหัสธนาคาร       ๑บบัญชีธนาคาร         ชื่อเจ้าของบัญชีธนาคาร       ชื่อสาขาธนาคาร         ชื่อเจ้าของบัญชีธนาคาร       ชื่อสาขาธนาคาร         ชื่อเจ้าของบัญชีธนาคาร       ชื่อสาขาธนาคาร         ชื่อเจ้าของบัญชีธนาคาร       (ระบุชื่อเจ้าของบัญชีเป็นภาษาอังกฤษเท่านั้น)         I เปลี่ยนแปลงข้อมูลภาษีหัก ณ ที่จ่าย       (ระบุชื่อเจ้าของบัญชีเป็นภาษาอังกฤษเท่านั้น)         I เปลี่ยนแปลงข้อมูลภาษีหัก ณ ที่จ่าย       รพัสภาษี         I เพิ่มบัญชีธนาคาร       โ แก้ไขบัญชีธนาคาร         I ข้อมูลผู้รับเงินแทน (Alterntive Payee)       I แก้ไขบัญชีธนาคาร         I พิมบัญชีธนาคาร                                                                                                    | หมายเลขบัญชีธนาคาร                       | ชื่อสาขาธนาคาร                                             |
| Iminian         เพิ่มบัญชีธนาคาร         ตบบัญชีธนาคาร         Iminian           0002         รหัสธนาคาร         ชี่อธนาคาร         ชี่อธนาคาร           พมายเดขบัญชีธนาคาร         ชี่อสาขาธนาคาร         ชี่อสาขาธงบัญชีธนาคาร           ชื่อเจ้าของบัญชีธนาคาร         ตบบัญชีธนาคาร         (ระบุชื่อเจ้าของบัญชีธนาคาร           Iminian         เพิ่มบัญชีธนาคาร         ตบบัญชีธนาคาร           Iminian         ตบบัญชีธนาคาร         Iminian           Iminian         เพิ่มบัญชีธนาคาร         Iminian           Iminian         เพิ่มบัญชีธนาคาร         Iminian           Iminian         เพิ่มบัญชีธนาคาร         Iminian           Iminian         เพิ่มบัญชีธนาคาร         Iminian           Iminian         เพิ่มบัญชีธนาคาร         Iminian           Iminian         เพิ่มบัญชีธนาคาร         ชี่อธนาคาร           Iminian         เพิ่มบัญชีธนาคาร         ชี่อธนาคาร           Iminian         เพิ่มบัญชีธนาคาร         ชี่อธนาคาร           Iminian         เพิ่มบัญชีธนาคาร         เพิ่มบัญชีธนาคาร           Iminian         เพิ่มบัญชีธนาคาร         Iminian           Iminian         เพิ่มบัญชีธนาคาร         Iminian           Iminian         เพิ่มบัญชีธนาคาร         Iminian           Iminian         เพิ่มบัญชีธนาคา                                                                                                    | ชื่อเจ้าของบัญชีธนาคาร                   | (ระบุชื่อเจ้าของบัญชีเป็นภาษาอังกฤษเท่านั้น)               |
| 0002       รหัสธนาการ       ชื่อธนาการ         หมายเลขบัญชีธนาการ       ชื่อสาขาธนาการ         ชื่อเจ้าของบัญชีธนาการ       (ระบุชื่อเจ้าของบัญชีเป็นภาษาอังกฤษเท่านั้น)         I เพิ่มบัญชีธนาการ       ๑บบัญชีธนาการ         0003       รหัสธนาการ         หมายเลขบัญชีธนาการ       ๑บบัญชีธนาการ         1       เพิ่มบัญชีธนาการ         0003       รหัสธนาการ         ทมายเลขบัญชีธนาการ       ชื่อสาขาธนาการ         ทมายเลขบัญชีธนาการ       ชื่อสาขาธนาการ         ร่อเจ้าของบัญชีธนาการ       ชื่อสาขาธนาการ         รับอางบัญชีธนาการ       ชื่อสาขาธนาการ         รับอางบัญชีธนาการ       ชื่อสาขาธนาการ         รับอางบัญชีธนาการ       ชื่อสาขาธนาการ         รับอางบัญชีธนาการ       ชื่อสาขาธนาการ         รับองบัญชีธนาการ       ระบุชื่อเจ้าของบัญชีเป็นภาษาอังกฤษเท่านั้น)         I เปลี่ยนแปลงข้อมูลภาษีหัก ณ ที่จ่าย       (ระบุชื่อเจ้าของบัญชีเป็นภาษาอังกฤษเท่านั้น)         Withholding tax type       รหัสภาษี         เนื่องจาก       ส่อมบัญชีธนาการ         I เพิ่มบัญชีธนาการ       มายาบัญชีธนาการ         I เพิ่มบัญชีธนาการ       I แก้ไขบัญชีธนาการ                                                                                                    | 🔲 เพิ่มบัญชีธนาคาร 🔲 ลบบัญชีธนาค         | การ 🗖 แก้ไขบัญชีธนาการ                                     |
| หมายเลขบัญชีธนาการ       ชื่อสาขาธนาการ         ชื่อเจ้าของบัญชีธนาการ       (ระบุชื่อเจ้าของบัญชีเป็นภาษาอังกฤษเท่านั้น)         (พิ่มบัญชีธนาการ       ตบบัญชีธนาการ         0003       รหัสธนาการ         หมายเลขบัญชีธนาการ       ตบบัญชีธนาการ         ชื่อสาขาธนาการ       ชื่อธนาการ         0003       รหัสธนาการ         หมายเลขบัญชีธนาการ       ชื่อสาขาธนาการ         หมายเลขบัญชีธนาการ       ชื่อสาขาธนาการ         หมายเลขบัญชีธนาการ       ชื่อสาขาธนาการ         (ระบุชื่อเจ้าของบัญชีเป็นภาษาอังกฤษเท่านั้น)         (วิเลี่ยนแปลงข้อมูลภาษีหัก ณ ที่จ่าย         Withholding tax type       รหัสภาษี         เนื่องจาก         (มือมูลผู้รับเงินแทน (Alterntive Payee)         (พิมบัญชีธนาการ         (พิมบัญชีธนาการ                                                                                                    | 0002 รหัสธนาคาร                          | ชื่อธนาคาร                                                 |
| ชื่อเจ้าของบัญชีธนาคาร                                                                                                    | หมายเลขบัญชีธนาคาร                       | ชื่อสาขาชนาการ                                             |
|                                                                                                    | ชื่อเจ้าของบัญชีธนาคาร                   |                                                            |
| 0003 รทัสธนาคาร ชื่อธนาคาร ชื่อธนาคาร ชื่อสาขาธนาคาร ชื่อเจ้าของบัญชีธนาคาร ชื่อเจ้าของบัญชีเป็นภาษาอังกฤษเท่านั้น) □ เปลี่ยนแปลงข้อมูลภาษีพัก ณ ที่จ่าย Withholding tax typeรพัสภาษีรพัสภาษี Rec.type เนื่องจาก □ ข้อมูลผู้รับเงินแทน (Alterntive Payee) □ เพิ่มบัญชีธนาคาร □ □ แก้ไขบัญชีธนาคาร                                                                                                    | 🔲 เพิ่มบัญชีธนาคาร 🔲 ลบบัญชีธนา          | คาร 🗖 แก้ไขบัญชีธนาคาร                                     |
| หมายเลขบัญชีธนาคาร                                                                                                    | 0003 รหัสธนาคาร                          | ชื่อธนาการ                                                 |
| ชื่อเจ้าของบัญชีธนาคาร                                                                                                    | หมายเลขบัญชีธนาคาร                       | ชื่อสาขาธนาการ                                             |
| <ul> <li>□ เปลี่ยนแปลงข้อมูลภาษีหัก ณ ที่จ่าย</li> <li>Withholding tax typeรหัสภาษี</li></ul>                                                                                                    | ชื่อเจ้าของบัญชีธนาคาร                   |                                                            |
| Withholding tax type Rec.type                                                                                                    | 🔲 เปลี่ยนแปลงข้อมลภาษีหัก ณ ที่จ่าย      |                                                            |
| เนื่องจาก<br>ปี ข้อมูลผู้รับเงินแทน (Alterntive Payee)<br>ปี เพิ่มบัญชีธนาคาร ปี ลบบัญชีธนาคาร ปี แก้ไขบัญชีธนาคาร                                                                                                    | Withholding tax type                     | รหัสภาษี                                                   |
| <ul> <li>ปี ข้อมูลผู้รับเงินแทน (Alterntive Payee)</li> <li>มี เพิ่มบัญชีธนาคาร</li> <li>มี แก้ไขบัญชีธนาคาร</li> </ul>                                                                                                    | เนื่องจาก                                |                                                            |
| <ul> <li>เพิ่มบัญชีธนาคาร</li> <li>ลบบัญชีธนาคาร</li> <li>แก้ไขบัญชีธนาคาร</li> </ul>                                                                                                    | 🔲 ข้อมลผู้รับเงินแทน (Alterntive Payee)  |                                                            |
|                                                                                                    | 🗌 เพิ่มบัญชีรนาคาร 🔲 อมบัญชีรนาค         | ดาร 🔲 แก้ไขเง้าเซีรงาดาร                                   |
| 0001 รงโลเป็ขาย                                                                                                    | 0001 รษัตย์ขอย                           | ชื่อม้ขาย                                                  |

.

| แบบขอเปลี่ยนแปลงข้อมูลหลักผู้ขาย (ต่อ)                                                                                                    |
|----------------------------------------------------------------------------------------------------|
| 🗖 เพิ่มบัญชีธนาคาร 🗖 ลบบัญชีธนาคาร 🗖 แก้ไขบัญชีธนาคาร                                                                                                    |
| 0002 รหัสผู้ขาย                                                                                                    |
| 🗖 ลบข้อมูลหลักผู้ขาย เนื่องจาก                                                                                                    |
| โดยมีเอกสาร / หลักฐานประกอบของผู้ขาย จำนวน ฉบับ ดังนี้                                                                                                    |
| 🗖 สำเนาสมุดบัญชีเงินฝากธนาคาร / เอกสารบัญชีธนาคาร                                                                                                    |
| 🗖 สำเนาบัตรประจำตัวผู้เสียภาษี / บัตรประจำตัวประชาชน                                                                                                    |
| 🗖 สำเนาหนังสือจดทะเบียนการค้า / สำเนาหนังสือจดทะเบียนพาณิชย์                                                                                                    |
| อื่นๆ (ระบุ)                                                                                                    |
| ทงน เดตรวจสอบรายละเอียดของข้อมูลหลักผู้ขายและขอรับรองว่าข้อมูลหลักผู้ขายนี้เป็นไปตามหนังสือ / ใบสั่งซื้อสั่งจ้าง /<br>สัญญาเลขที่ระหว่าง (คู่สัญญา / ผู้ขาย)<br>รหัสผู้ขายกับส่วนราชการระหว่าง (คู่สัญญา / ผู้ขาย)รหัสหน่วยงาน<br>รหัสหน่วยเบิกจ่ายงวด<br>ลงชื่อระยะเวลาการชำระเงินแบ่งเป็นงวด<br>ถุงชื่อหัวหน้าส่วนราชการ (*)<br>()<br>ตำแหน่ง |
| <ul> <li>เปลี่ยนแปลงข้อมูลหลักผู้ขายแล้ว เมื่อวันที่ มียืนยันการเปลี่ยนแปลงข้อมูลหลักผู้ขายแล้ว เมื่อวันที่</li></ul>                                                                                                    |
| ดำแหน่งดำแหน่ง                                                                                                    |
|                                                                                                    |

\* หัวหน้าส่วนราชการระดับกรมหรือภูมิภาค แล้วแต่กรณี ซึ่งเป็นคู่สัญญากับผู้ขายรายนี้

### ข้อมูลหลักผู้ขายที่

รัฐวิสาหกิจ (กลุ่ม 5000)

- กรมบัญชีกลางประสานงานกับหน่วยงานที่ให้บริการสาธารณูปโภค เช่น การประปา นครหลวง การไฟฟ้าส่วนภูมิภาค และหน่วยงานอื่นที่ส่วนราชการ ใช้ข้อมูลผู้ขาย ร่วมกันในระบบ เช่น องค์การเภสัชกรรม สำนักพิมพ์คณะรัฐมนตรี และราชกิจจา นุเบกษา และดำเนินการสร้างข้อมูลหลักผู้ขายให้กับทุกส่วนราชการ โดยที่ส่วน ราชการไม่ต้องขออนุมัติและยืนยันข้อมูลหลักผู้ขาย
- ส่วนราชการสามารถตรวจสอบรายชื่อผู้ขายกลุ่มนี้ได้จาก Website ของกรมบัญชีกลาง www.cgd.go.th (อาจมีการสร้างรายชื่อผู้ขายเพิ่มเติม โดยกรมบัญชีกลาง จะเป็นผู้ พิจารณาความเหมาะสม)
- 3. ผู้ขายในกลุ่มนี้ไม่อนุญาตให้ส่วนราชการขอแก้ไข หรือขอเพิ่มบัญชีธนาคาร
- กรณีที่มีข้อมูลผู้ขายถูกสร้างอยู่ในกลุ่มนี้ก่อนการจำกัดสิทธิ กรมบัญชีกลางได้ประสาน กับสำนักงานโครงการ GFMIS ให้ถ่ายโอนข้อมูลไปยังกลุ่มผู้ขายที่ถูกต้อง

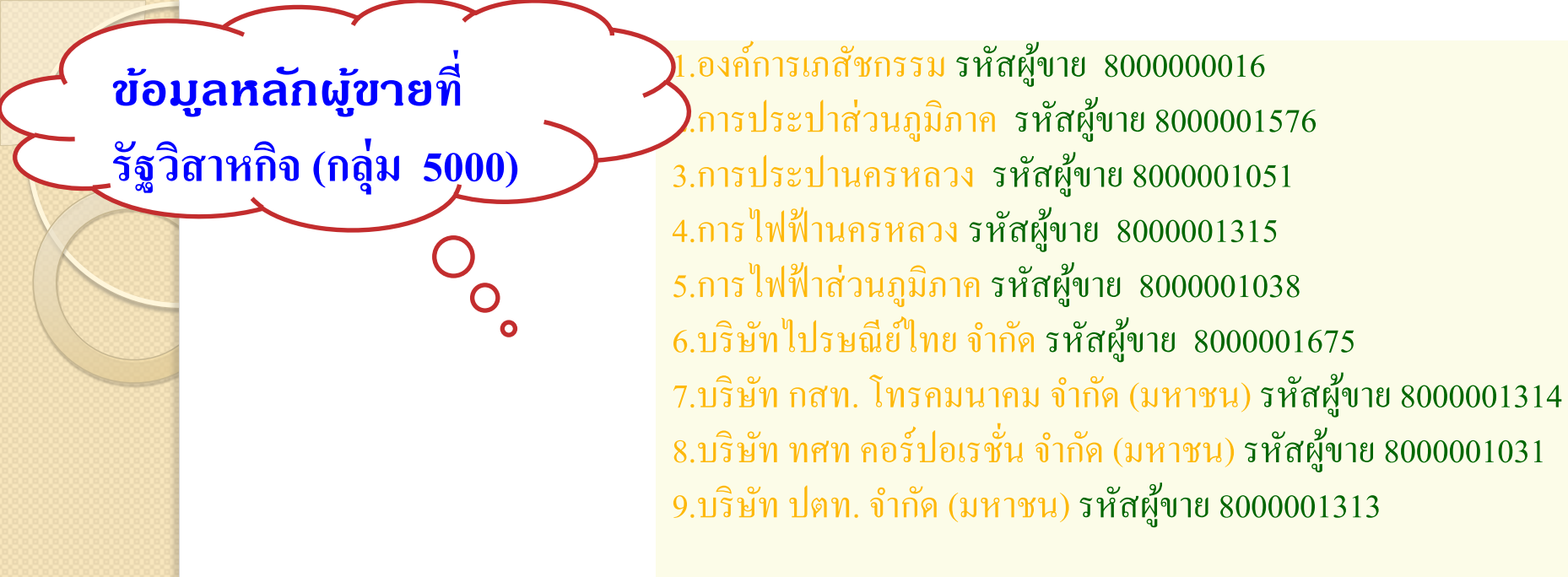

10. องก์การสงเคราะห์ทหารผ่านศึก ในพระบรมราชูปถัมภ์ รหัสผู้ขาย 800000028
 11. องก์การสงเคราะห์ทหารผ่านศึก ในพระบรมราชูปถัมภ์ รหัสผู้ขาย 8000001406
 12. องก์การรับส่งสินค้าและพัสคุภัณฑ์ (ร.ส.พ.) รหัสผู้ขาย 800000003
 13. องก์การแบตเตอรี่ กระทรวงกลาโหม รหัสผู้ขาย 8000000014
 14. สำนักพิมพ์คณะรัฐมนตรีและราชกิจจานุเบกษา รหัสผู้ขาย 800000026
 15. องก์การค้าของคุรุสภา (สกสค.) รหัสผู้ขาย 800000036
 16. กองทุนสำรองเลี้ยงชีพสำหรับลูกจ้างประจำฯ รหัสผู้ขาย 8000000996
 17. องก์การสหประชาชาติ รหัสผู้ขาย 8000001966

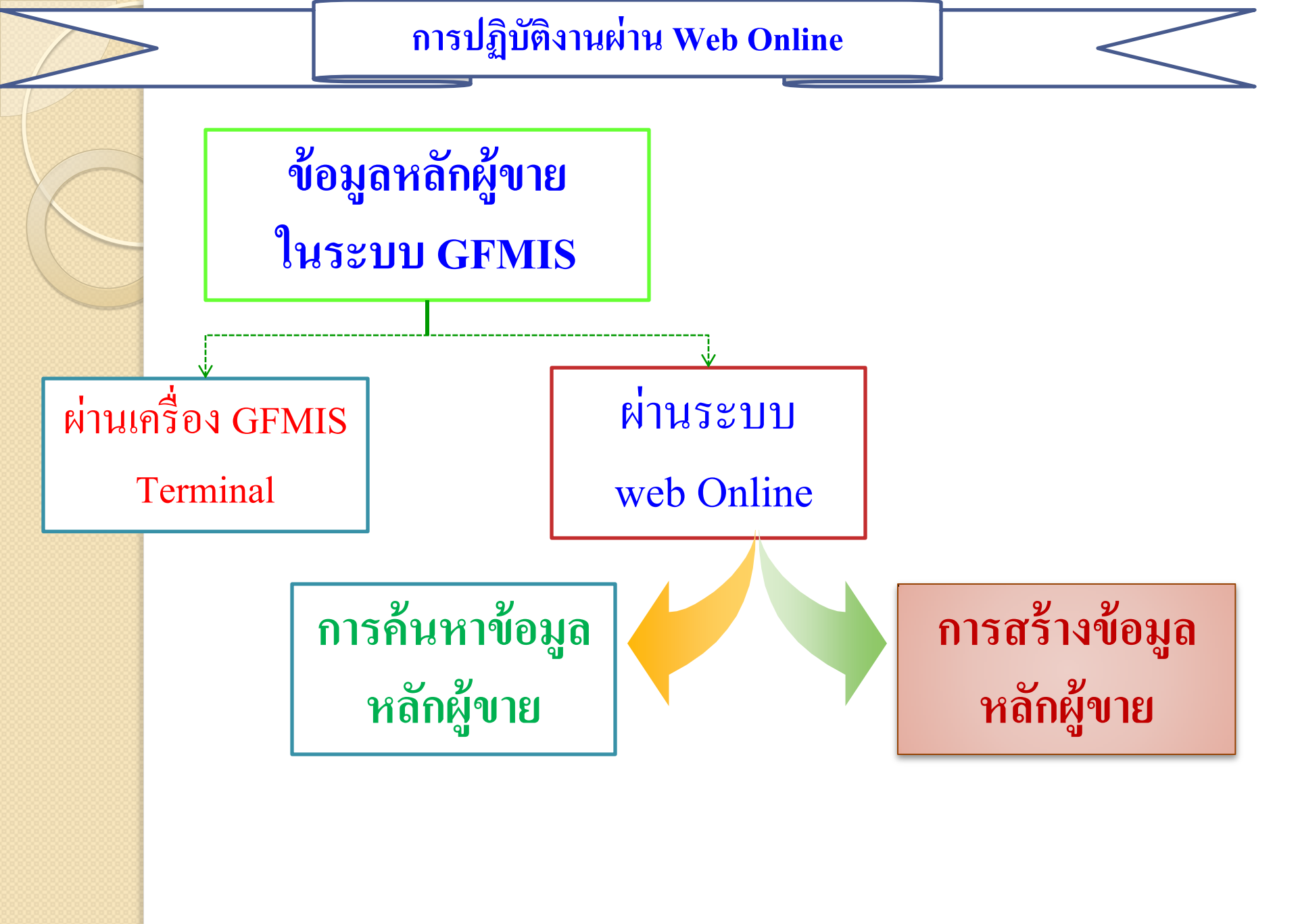

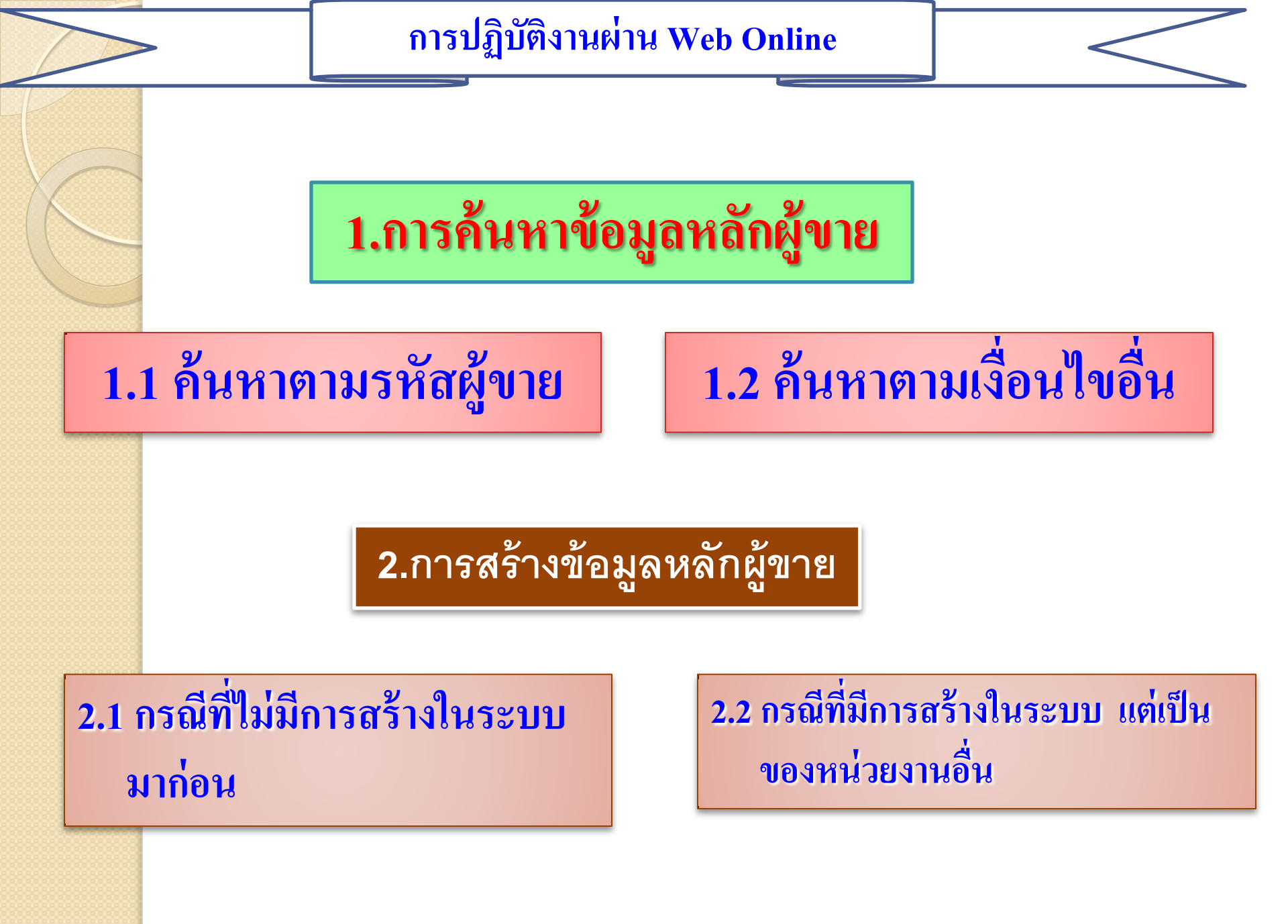

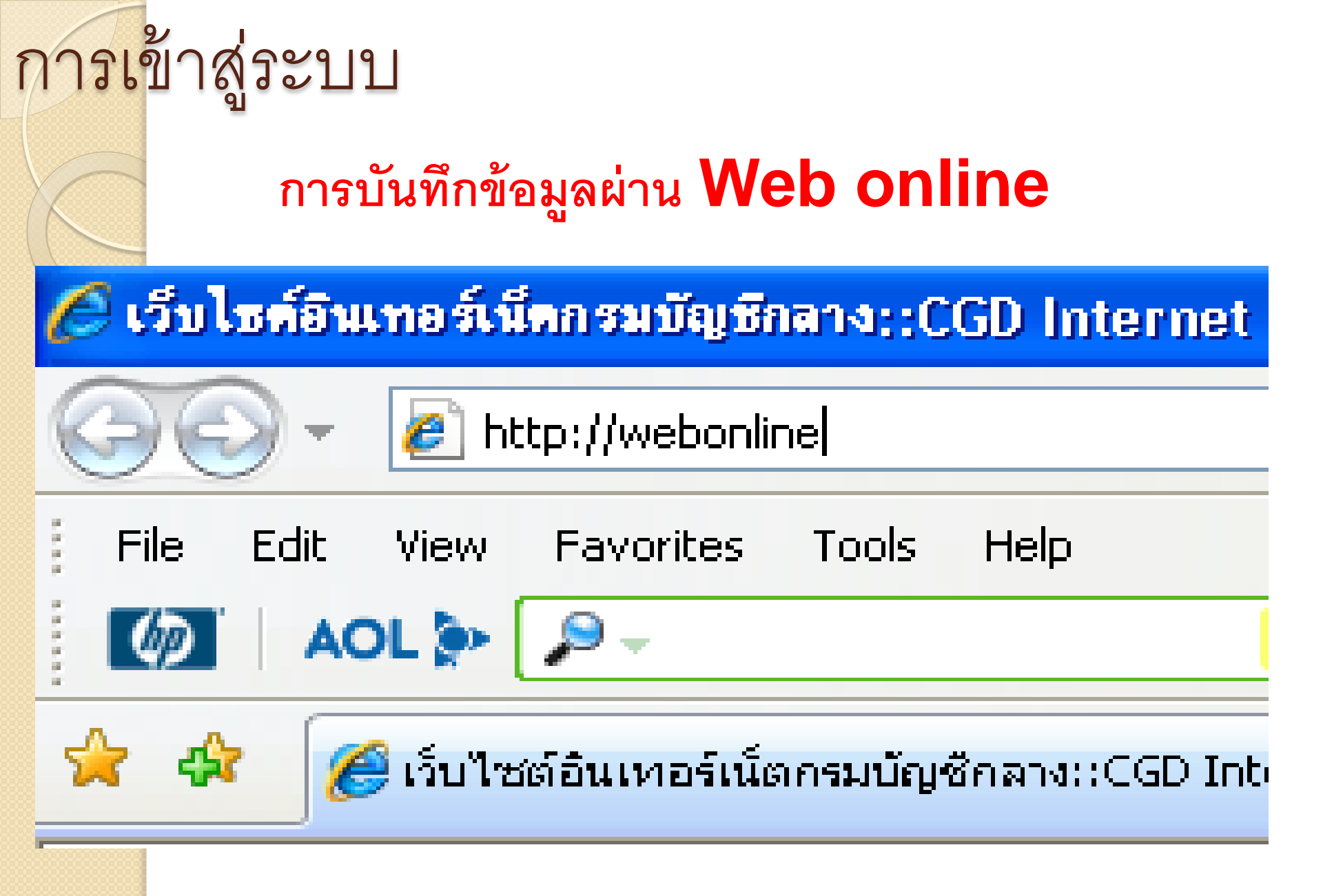

<mark>การเ</mark>ข้าสู่ระบบ

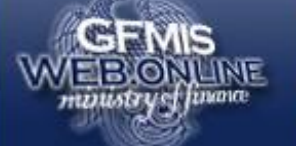

### ระบบบริหารการเงินการดสังกาดรัฐแบบอิเล็กทรอนิกส์ GOVERNMENT FISCAL MANAGEMENT INFORMATION SYSTEM

รหัสผู้ใช้: ยังไม่เข้าใช้ระบบ เข้าสู่ระบบเมื่อ: -

**ยินดีต้อนรับ** เข้าสู่ระบบ GFMIS Web Online

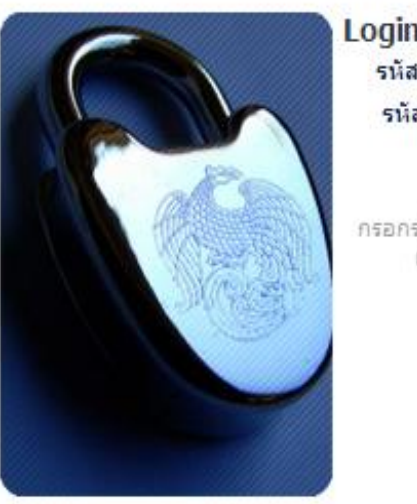

| รหัสผู้ใช้ | 120050000110 |
|------------|--------------|
| รหัสผ่าน   |              |
|            | ตกลง         |

กรอกรหัสผู้ใช้และรหัสผ่านลงในช่องที่กำหนดให้ เพื่อเข้าใช้ระบบ GFMIS Web Online

> ระบบบริหารการเงินการคลังภาครัฐแบบอิเล็กทรอนิกส์ Government Fiscal Management Information System

> > 21

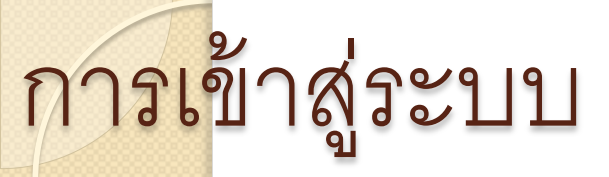

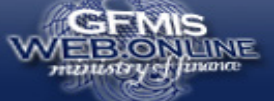

#### ระบบบริหารการเงินการดลังภาดรัฐแบบอิเล็กทรอนิทส์ GOVERNMENT FISCAL MANAGEMENT INFORMATION SYSTEM

ผู้บันทึก ธีระพล เบิกบาน

งาน :

้ดำแหน่ง เจ้าหน้าที่การเงินและ <sub>สิงกัด</sub> : สำนักงานเลขานุการกรม กรมพัฒนาพลังงานทดแทน กระทรวง บัณชิ พลังงาน

รหัสผู้ใช้: 120050000110 เข้าส่ระบบเมื่อ: 9:10:15 ออกจากระบบ | ข้อมูลผู้ใช้ | แก้ไขรหัสผ่าน

#### เลือกรายการที่ต้องการ

สร้าง/บันทึก/ด้นหา/เปลี่ยน แปลงเอกสาร

ลิ้งที่เกี่ยวข้อง

ระบบบริหารการเงิน

แบบอิเล็กทรอนิกส์

GFMIS WEB REPORT

GFMIS

Excel Loader GFMIS

Intranet Loader

การคลังภาครัฐ

รายงาน เรียกรายงาน Online

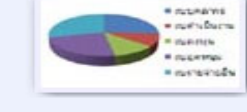

บันทึกรายการ

สร้าง/บันทึก/ค้นหา/เปลี่ยนแปลง เอกสาร

ระบบการบริหารงบประมาณ สารองเงิน

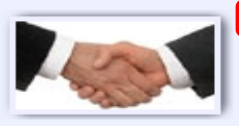

#### ระบบจัดชื้อจัดจ้าง

ข้อมุลหลักผู้ขาย,สั่งซื้อ/จ้าง/เช่า,สั่งซื้อ/จ้าง/เช่าประเภทการส่งมอบไม่แน่นอน,ตรวจรับพัสด และสัญญา

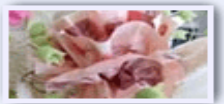

#### ระบบเบิกจ่าย

ขอเบิกเงิน,ขอจ่ายโดยส่วนราชการ,ขอถอนคืนรายได้,เงินประกันผลงาน/ประกันสัญญา,หนังสือรับรองภาษีหัก ณ ที่จ่าย, อนมัติเบิก และอนมัติจ่าย

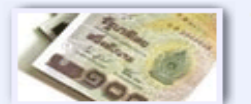

#### ระบบรับและน่าส่งรายได้

การรับเงินของหน่วยงาน,การรับเงินแทนกัน,นำส่งเงิน,นำส่งเงินแบบผ่านรายการ,นำส่งเงินแบบพักรายการ,เช็คขัดข้อง,การ รับและนำส่งเงินแทนเช็คขัดข้อง.ปรับเงินฝากคลังกรณีเช็คขัดข้อง และอนมัตินำส่ง

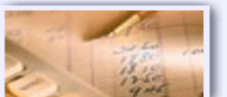

### ระบบบัญชีแยกประเภท รายการบัญชี่แยกประเภททั่วไป,ค้างรับค้างจ่าย,ปรับเงินฝากคลัง พักเอกสาร,ปรับปรุงหมวดรายได้ และงบทดลอง

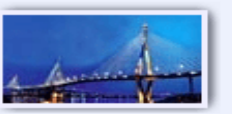

#### ระบบบัญชีสินทรัพย์ถาวร

ข้อมูลหลักสินทรัพย์,ข้อมูลสินทรัพย์ย่อย,รับสินทรัพย์ที่สำรวจพบ,ดัวสำรวจสินทรัพย์,การตัดจำหน่ายสินทรัพย์,การบันทึกรับ สินทรัพย์,การโอนภายในรหัสบริษัท,ผ่านรายการด้วยการหักล้าง,การกำหนดกฎกระจายการโอน,การชำระบัญชีสินทรัพย์ ระหว่างก่อสร้าง,กลับรายการของเอกสารสินทรัพย์,รีเช็ตรายการหักล้างใหม่,กลับรายการของการชำระบัญชี AuC และดัว สำรวจสินทรัพย์

## 1.การค้นหาข้อมูลหลักผู้ขาย

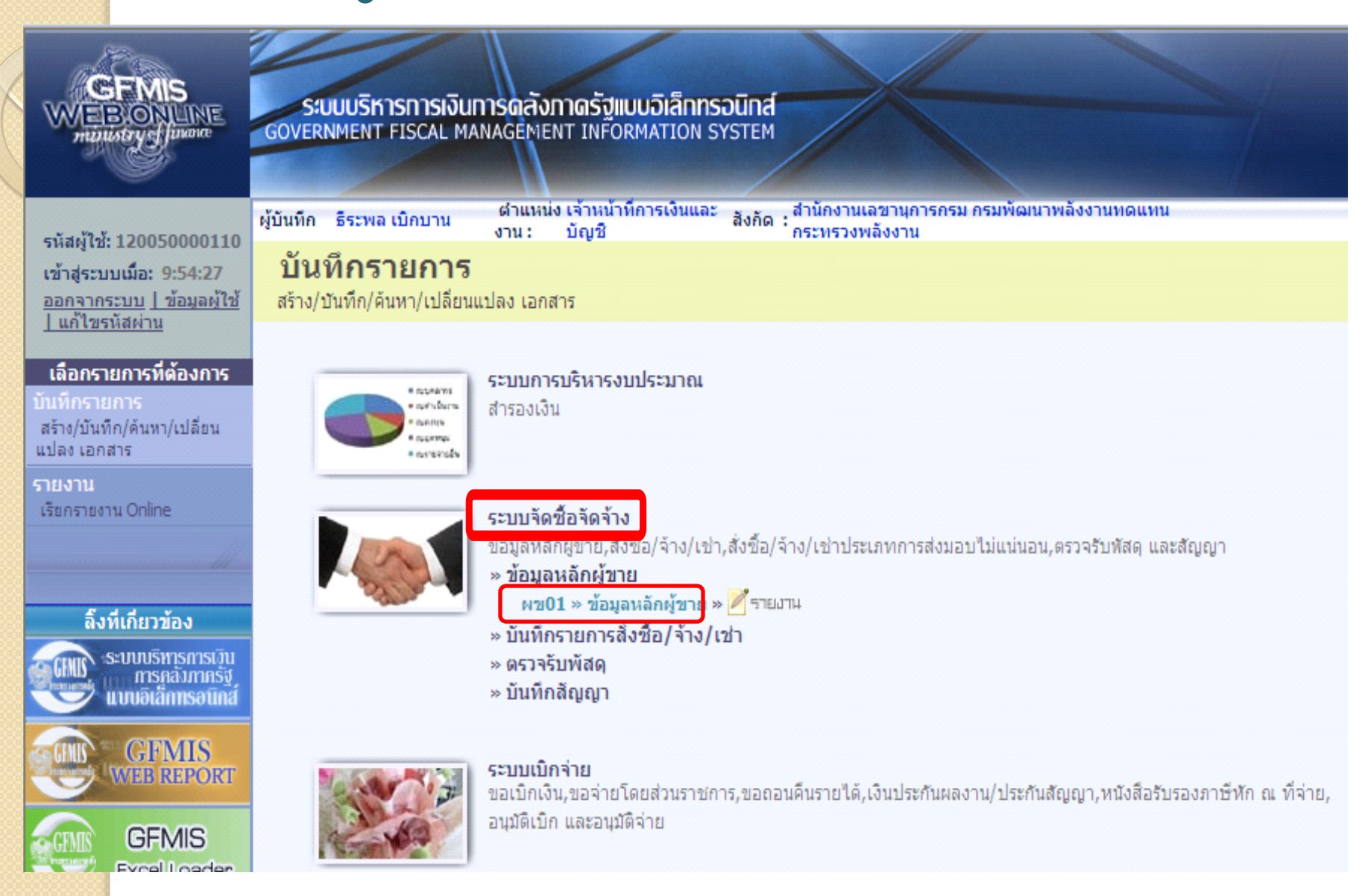

# การเข้าสู่ระบบ

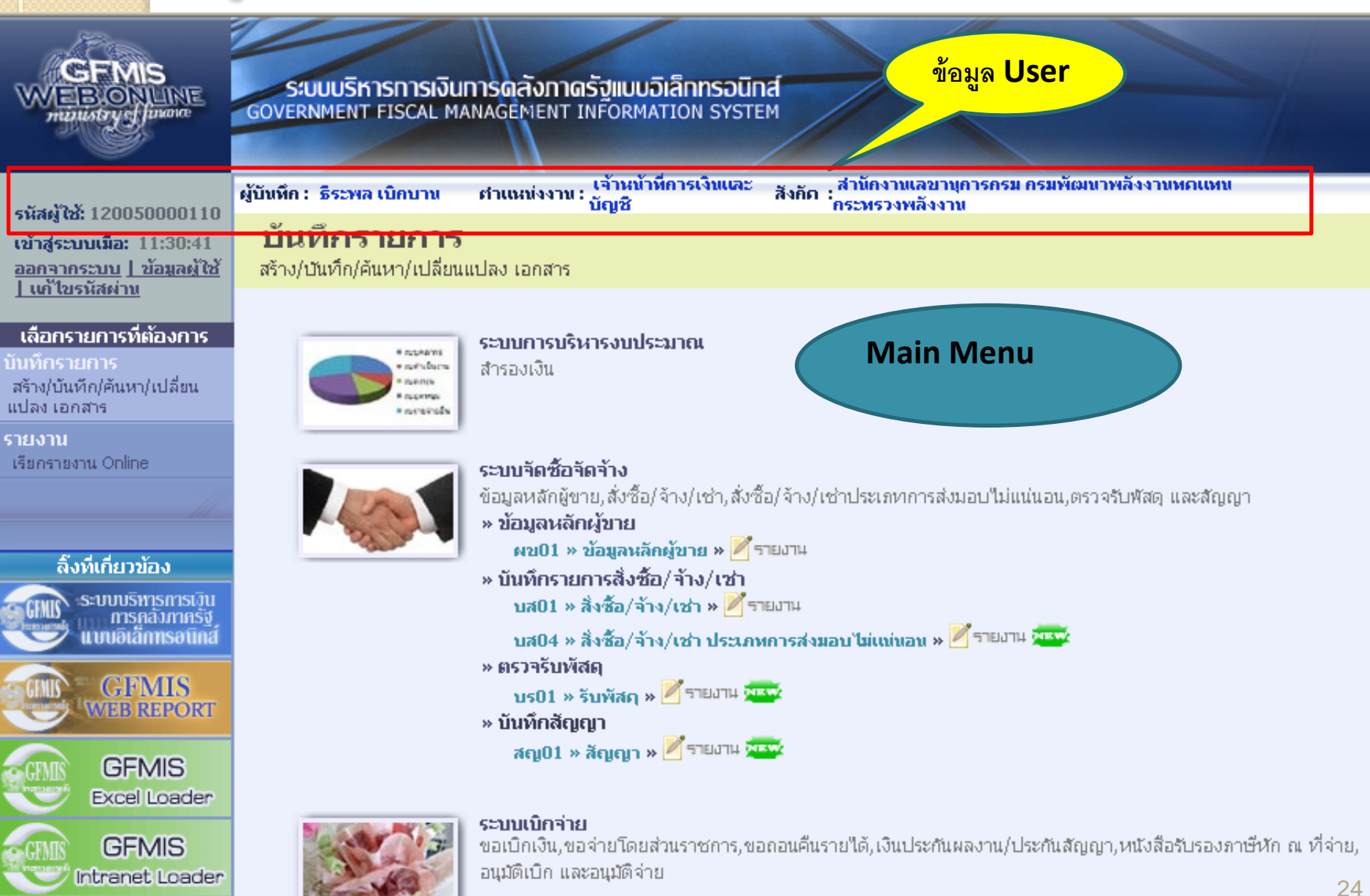

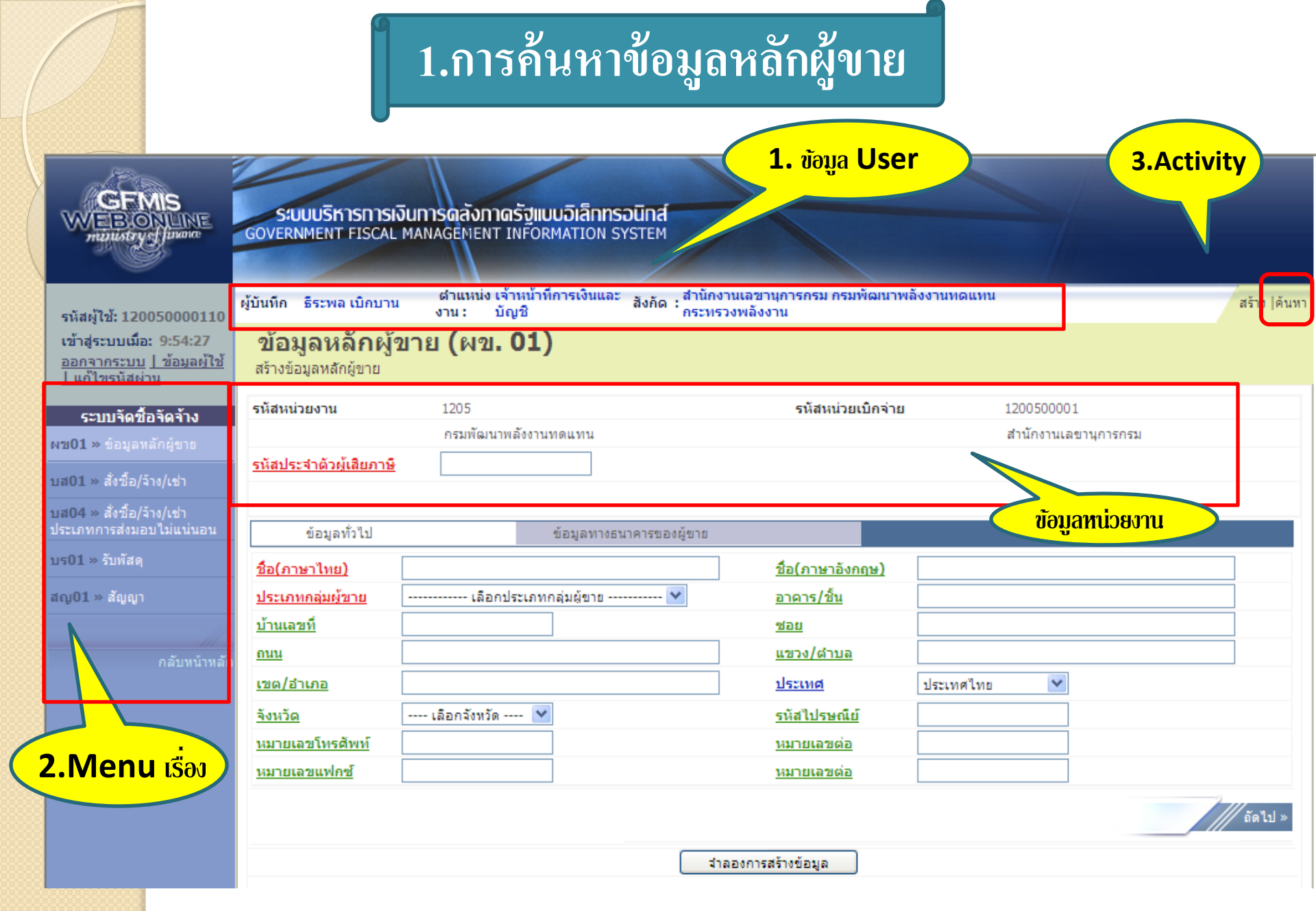

### <mark>ส่วนประ</mark>กอบของหน้าจอ

|                                                       |                                |                                             | ันหา *                            | ธนาคารกรุงเทพ จำ                         | เริ่มด้นหา 🕐                      |                     |                                 |               |
|-------------------------------------------------------|--------------------------------|---------------------------------------------|-----------------------------------|------------------------------------------|-----------------------------------|---------------------|---------------------------------|---------------|
|                                                       |                                |                                             |                                   |                                          |                                   |                     |                                 |               |
| jan -                                                 |                                |                                             | ลือก รหัสป                        | lsะเทศของธนาคาร <mark>คีย์ธนาคา</mark> ฯ | ชื่อธนาคาร                        | เหนงบประมาณ         | ດນນ                             | สาขาธนาคาร    |
| GFMIS                                                 |                                | การการการการการการการการการการการการการก    | ลือก TH                           | 0020109                                  | ธนาคารกรุงเทพ จำกัด สะพานขาว      | กรุงเทพมหานคร 10100 | 224/4-6 ถ.หลานหลวง              | สะหานขาว      |
| WEBIONLINE<br>ministry of function                    | GOVERNMENT FISCAL MA           | NAGEMENT INFORMATION SYSTEM                 | M ล็อก TH                         | 0020110                                  | ธนาคารกรุงเทพ จำกัด ศรีย่าน       | กรุงเทพมหานคร 10300 | 844-846 ถ.สามเสน                | ศรีย่าน       |
| ~~~~                                                  |                                |                                             | ล็อก TH                           | 0020111                                  | ธนาคารกรุงเทพ จำกัด ถนนตะนาว      | กรุงเทพมหานคร 10200 | 391 ถ.ตะนาว                     | ถนนตะนาว      |
| ະນັ≺ນໍ່ໃ <del>ຮ</del> ້າ 120050000110                 | ผู้บันทึก : ธีระพล เบิกบาน     | ตำแหน่งงาน : เจ้าหน้าที่การเงินและ<br>บัณชิ | สังกัด : <mark>ส</mark> ์สู้อก TH | 0020112                                  | ธนาคารกรุงเทพ จำกัด สำเพ็ง        | กรุงเทพมหานคร 10100 | 343 ຄ.วาน <del>์ช</del> 1       | สำเพ็ง        |
| เข้าสู่ระบบเมื่อ: 14:22:52                            | ข้อมูลหลักผู้ขา                | ย (ผข. 01)                                  | ลือก TH                           | 0020113                                  | ธนาคารกรุงเทพ จำกัด ถนนประดิพัทธ์ | กรุงเทพมหานคร 10400 | 252 ถ.ประดิพัทธ์                | ถนนประดิพัทธ์ |
| <u>ออกจากระบบ   ข้อมูลผู้ใช้</u><br>  แก้ไขรหัสผ่าน   | สร้างข้อมูลหลักผู้ขาย          |                                             | ลือก TH                           | 0020114                                  | ธนาคารกรุงเทพ จำกัด บุคคโล        | กรุงเทพมหานคร 10600 | 32/1 ถ.มไหสวรรค์                | บุคคโล        |
| รายงาน                                                | รหัสหน่วยงาน                   | 1205                                        | ลือก TH                           | 0020115                                  | ธนาคารกรุงเทพ จำกัด ตลาดพลู       | กรุงเทพมหานคร 10600 | 1375/1-3 ถ.เทอดไท               | ตลาดพลู       |
| พช01 » ข้อมูลหลักผู้ขาย                               |                                | กรมพัฒนาพลังงานทดแทน                        | สืบก 11                           | 0020116                                  | ธนาคารกรุงเทพ จำกัด บางสำหู       | กรุงเทพมหานคร 10200 | 109 ถ. สามเสน                   | บางสำหู       |
| บส01 » สั่งชื่อ/จ้าง/เช่า                             | <u>รหัสประจำตัวผู้เสียภาษี</u> |                                             | ลือก IH                           | 0020117                                  | ธนาคารกรุงเทพ จำกัด กล้วยน้ำไท    | กรุงเทพมหานคร 10110 | 3797 ถ.พระราม4-สี่แยกกล้วยน้ำไท | กล้วยน้ำไท    |
| บส04 » สั่งซื้อ/จ้าง/เช่า<br>ประเภทการส่งมอบไม่แน่นอน |                                | C                                           |                                   |                                          |                                   |                     |                                 |               |
| บร01 » รับพัสดุ                                       | ข้อมูลทั่วไป                   | ข้อมูลทางธนา                                | กดปุ่มค้นเ                        | หา                                       | กดปุ่มค้นหา                       |                     |                                 |               |
|                                                       | รายละเอียดเอกสาร               |                                             |                                   |                                          |                                   |                     | 2                               |               |
| ธนาคารกรุงเทพ จำเ                                     | ก้ด                            |                                             |                                   |                                          |                                   | $\bigcirc$ 1        |                                 |               |
| ธนาคารกรุงเทพ จาก<br>ธนาคารกรุงไทย จำก                | าด<br>กัด                      | รกรุงเทพ จำกัด                              |                                   | 💌 รู <u>ร์สธนาคาร</u>                    |                                   |                     |                                 |               |
| ธนาคารกรุงศรีอยุธย                                    | า จำกัด                        |                                             |                                   | ชื่อสาขาของธ                             | นาดาร                             |                     |                                 |               |
| ธนาคารกสกรไทย จ<br>ธนาคารเครดิต อะก                   | กกด<br>ริกาล อินโดสเอช         |                                             |                                   |                                          |                                   |                     |                                 |               |
| ธนาคารเจพิมอร์แกง                                     | แชส                            |                                             |                                   |                                          |                                   | ນັ້ນເວ              | ເຊັ່ນດັ່ນ                       |               |
| ธนาคารชูมิโตโม มิต                                    | าชุย แบงกิ่ง คอร์ปอเร          | รชั้น บรายการนี้ลงในตาราง                   | ลบข้อมูลรา                        | ยการนี้ สร้างข้อมูล                      | รายการใหม่                        | 1441                | (VAPIO                          |               |
| ธนาคารชตแบงก<br>ธนาคารดีบีเอสไทย                      | เทน สำคัด                      |                                             |                                   |                                          |                                   |                     |                                 |               |
| ธนาคารดอยช์แบงก์                                      |                                |                                             |                                   |                                          |                                   |                     |                                 |               |
| ธนาคารทหารไทยุจ                                       | ากัด                           |                                             |                                   |                                          | h                                 |                     |                                 |               |
| ธนาคารที่สไก้ จำกัด<br>ธนาคารที่สไก้ จำกัด            | ∣(มหาช่น)<br>เ⊰ื่ออ้อ          |                                             |                                   |                                          |                                   |                     |                                 |               |
| ธนาคารไทยธนาคาร<br>ธนาคารไทยพาณิชย์                   | ้ จำกัด                        |                                             | จาลองการสรา                       | างขอมูล                                  |                                   |                     |                                 |               |
| ธนารคารธนชาต จำห                                      | กัด                            |                                             |                                   |                                          |                                   |                     |                                 | 26            |
| ธนาคารนครหลวงไห                                       | าย จำกัด                       |                                             |                                   |                                          |                                   |                     |                                 | 20            |

### 1.1 การค้นหาข้อมูลหลักผู้ขายตาม**รหัสผู้ขาย**

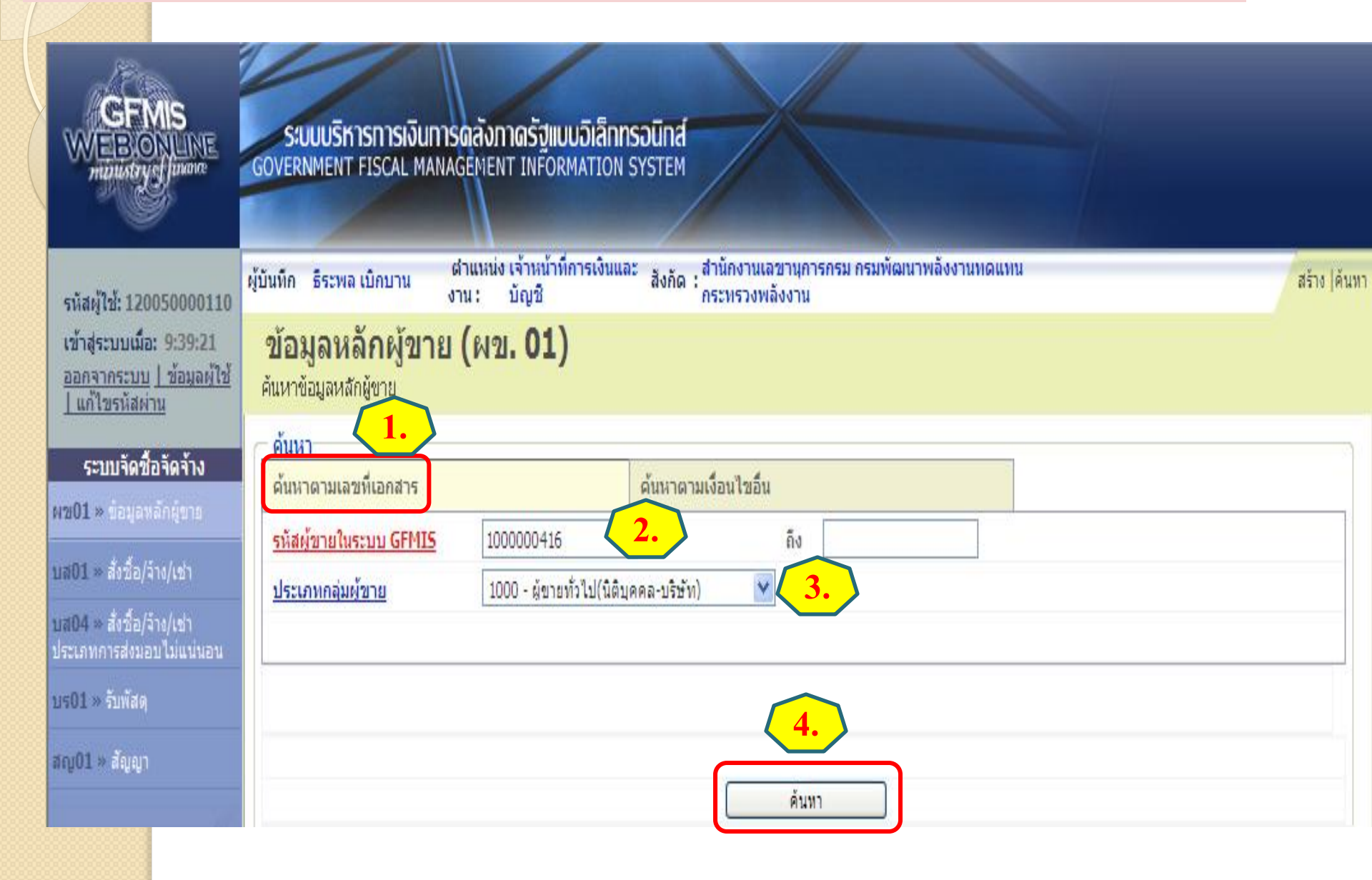

## 1.1การค้นหาข้อมูลหลักผู้ขายตาม<mark>รหัสผู้ขาย</mark>

|                                                                                        | ระบบบริหารการเงินกา<br>GOVERNMENT FISCAL MAN     | ารดลังกาดรัฐแบบอิเล็กทรอ<br>AGEMENT INFORMATION SYS | <b>Ūná</b><br>STEM                                 |                        |                 |                |
|----------------------------------------------------------------------------------------|--------------------------------------------------|-----------------------------------------------------|----------------------------------------------------|------------------------|-----------------|----------------|
| รหัสผู้ใช้: 120050000110                                                               | ผู้บันทึก ธีระพล เบิกบาน                         | ตำแหน่ง เจ้าหน้าที่การเงินและ<br>งาน : บัญชี        | สังกัด : สำนักงานเฉขานุการกรม กร<br>กระทรวงพลังงาน | รมพัฒนาพลังงานทดแทน    |                 | สร้าง  ค้นหา   |
| ข้าสู่ระบบเมือ: 9:39:21<br><u>ออกจากระบบ   ข้อมูลผู้ใช้</u><br>  แก้ไขรหัสผ่า <u>น</u> | <b>ข้อมูลหลักผู้ขาย</b><br>ค้นหาข้อมูลหลักผู้ขาย | ม (ผข <b>. 01</b> )                                 |                                                    |                        |                 |                |
| ระบบจัดซื้อจัดจ้าง                                                                     | ค้นหา                                            |                                                     |                                                    |                        |                 |                |
| 101 » ข้อมูลหลักผู้ขาย                                                                 | ด้นหาตามเลขที่เอกสาร                             | ค้                                                  | นหาตามเงือนไขอื่น                                  |                        |                 |                |
| 104                                                                                    | <u>รหัสผู้ขายในระบบ GFMIS</u>                    | 100000416                                           | ถึง                                                |                        |                 |                |
| 101 » สงชอ/จาง/เชา                                                                     | <u>ประเภทกลุ่มผู้ขาย</u>                         | 1000 - ผู้ขายทั่วไป(นิติบุคคล                       | -บริษัท) 🎽                                         |                        |                 |                |
| 104 » สังชื่อ/จ้าง/เช่า<br>ะเภทการส่งมอบไม่แน่นอน                                      |                                                  |                                                     |                                                    |                        |                 |                |
| :01 » รับพัสดุ                                                                         |                                                  |                                                     |                                                    |                        |                 |                |
| บู01 » สัญญา                                                                           |                                                  |                                                     |                                                    |                        |                 |                |
|                                                                                        |                                                  |                                                     | ด้นทา                                              |                        |                 |                |
| กลับหบ้าหลัก                                                                           | จัดลำดับตาม รหัสผู้ขายในระบ                      | บบGFMIS จาก น้อยไปมาก                               |                                                    |                        |                 |                |
|                                                                                        | หน้าที่ 1 จากทั้งหมด 1                           |                                                     |                                                    |                        |                 |                |
|                                                                                        | เลือก <u>รหัสผู้ขายในระ</u>                      | บบGFMIS <u>รหัสประจำตัวผู้</u>                      | <u>์เสียภาษี ประเภทกลุ่มผู้ขาย</u>                 | <u>ย ชื่อ(ภาษาไทย)</u> | สถานะการอนุมัติ | สถานะการยืนยัน |
|                                                                                        | 1000000                                          | 416 3011220064                                      | 1000                                               | บริษัท วิศวโยธา จำกัด  | อนุมัติ         | รอการยืนยัน    |
|                                                                                        | หมายเหตุ: คลิกที่คอลัมน์ที่มีเ                   | ส้นใต้เพื่อจัดเรียงสำดับ                            |                                                    |                        |                 |                |
|                                                                                        | ·                                                |                                                     |                                                    |                        |                 | )              |

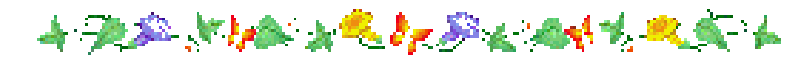

## 1.2 การค้นหาข้อมูลหลักผู้ขาย**ตามเงื่อนไขอื่น**

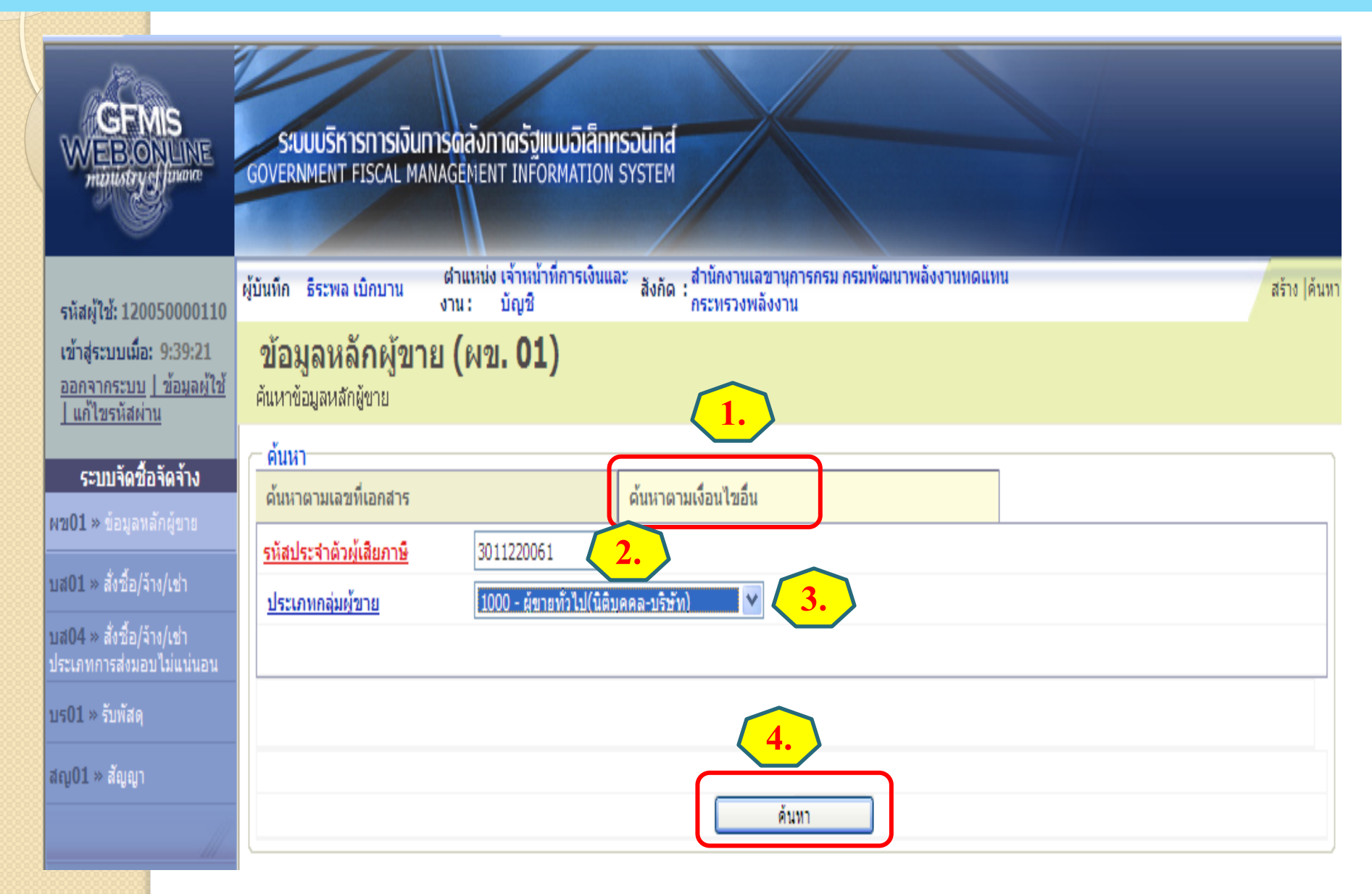

### 472 MAX 2 & 17 De 2014 - 25 4

## 1.2 การค้นหาข้อมูลหลักผู้ขายตามเงื่อนไข

| GFMIS<br>WEBONLINE<br>munistry of Junoice                                               | S:UU<br>GOVERNM              | <mark>บริหารการเงินการดุลังเ</mark><br>IENT FISCAL MANAGEME | าาดรัฐแบบอิเล็กท<br>NT INFORMATION    | ISOUINA<br>SYSTEM                                           |                             |                         |                         |                       |
|-----------------------------------------------------------------------------------------|------------------------------|-------------------------------------------------------------|---------------------------------------|-------------------------------------------------------------|-----------------------------|-------------------------|-------------------------|-----------------------|
| รหัสผ้ใช้: 120050000110                                                                 | ผู้บันทึก ธิ                 | ระพล เบิกบาน ดำแหน่<br>งาน :                                | ง เจ้าหน้าที่การเงินแล<br>บัญชี       | <sup>ละ</sup> สังกัด : <mark>สำนักงานเ</mark> ส<br>กระทรวงพ | เขานุการกรม กรมพ้<br>ลังงาน | <b>เฒนาพลังงานทดแทน</b> |                         | สร้าง  ค้นเ           |
| เข้าสู่ระบบเมื่อ: 9:39:21<br><u>ออกจากระบบ   ข้อมูลผู้ใช้</u><br><u>  แก้ไขรหัสผ่าน</u> | <b>ข้อมู</b> ส<br>ค้นหาข้อมู | <b>ลหลักผู้ขาย (ผ</b> ร<br><sub>มลหลักผู้ขาย</sub>          | u <b>. 01)</b>                        |                                                             |                             |                         |                         |                       |
| ระบบจัดชื้อจัดจ้าง<br>ผช01 » ข้อมูลหลักผู้ขาย                                           | ค้นหา<br>ค้นหาต <sup>-</sup> | ามเลขที่เอกสาร                                              |                                       | ด้นหาตามเงือนไขอื่น                                         |                             |                         |                         |                       |
| บส01 » สั่งชื่อ/จ้าง/เช่า                                                               | <u>รหัสประ</u><br>ประเภท     | <u>จำตัวผู้เสียภาษี</u> 30<br>กลุ่มผู้ขาย 10                | 11220061<br>)00 - ผู้ขายทั่วไป(นิติบุ | (คคล-บริษัท) 🗸                                              |                             |                         |                         |                       |
| บส04 » สั่งซื้อ/จ้าง/เช่า<br>ประเภทการส่งมอบไม่แน่นอน                                   |                              |                                                             |                                       |                                                             | 1                           |                         |                         |                       |
| บร01 » รับพัสดุ                                                                         |                              |                                                             |                                       |                                                             |                             |                         |                         |                       |
| ឥលូ01 » ត័លូល្វា                                                                        |                              |                                                             |                                       |                                                             | ด้นทา                       |                         |                         |                       |
| กลับหน้าหลัก                                                                            | ຈັດລຳດັນເ                    | ตาม รหัสผู้ขายในระบบGFMI                                    | 5 จาก น้อยไปมาก                       |                                                             |                             |                         |                         |                       |
|                                                                                         | หน้าที่ 1                    | จากทั้งหมด 1                                                |                                       |                                                             |                             |                         |                         |                       |
|                                                                                         | เลือก                        | <u>รหัสผู้ขายในระบบGFM</u>                                  | <u>IS รหัสประจำ</u>                   | <u>ตัวผู้เสียภาษี ประ</u>                                   | <u>ะเภทกลุ่มผู้ขาย</u>      | <u>ชื่อ(ภาษาไทย)</u>    | <u>สถานะการอนุมัต</u> ิ | <u>สถานะการยืนยัน</u> |
|                                                                                         |                              | 100000412                                                   | 3011220061                            | 1000                                                        | )                           | บริษัท GFMIS จำกัด      | อนุมัติ                 | รอการยืนยัน           |
|                                                                                         | หมายเหตุ                     | : คลิกทีคอล้มน์ที่มีเส่นใต้เพื่อ                            | จัดเรียงลำดับ                         |                                                             |                             |                         |                         |                       |

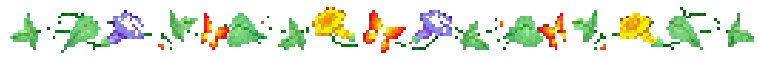

## การ<u>สร้าง</u>ข้อมูลหลักผู้ขาย

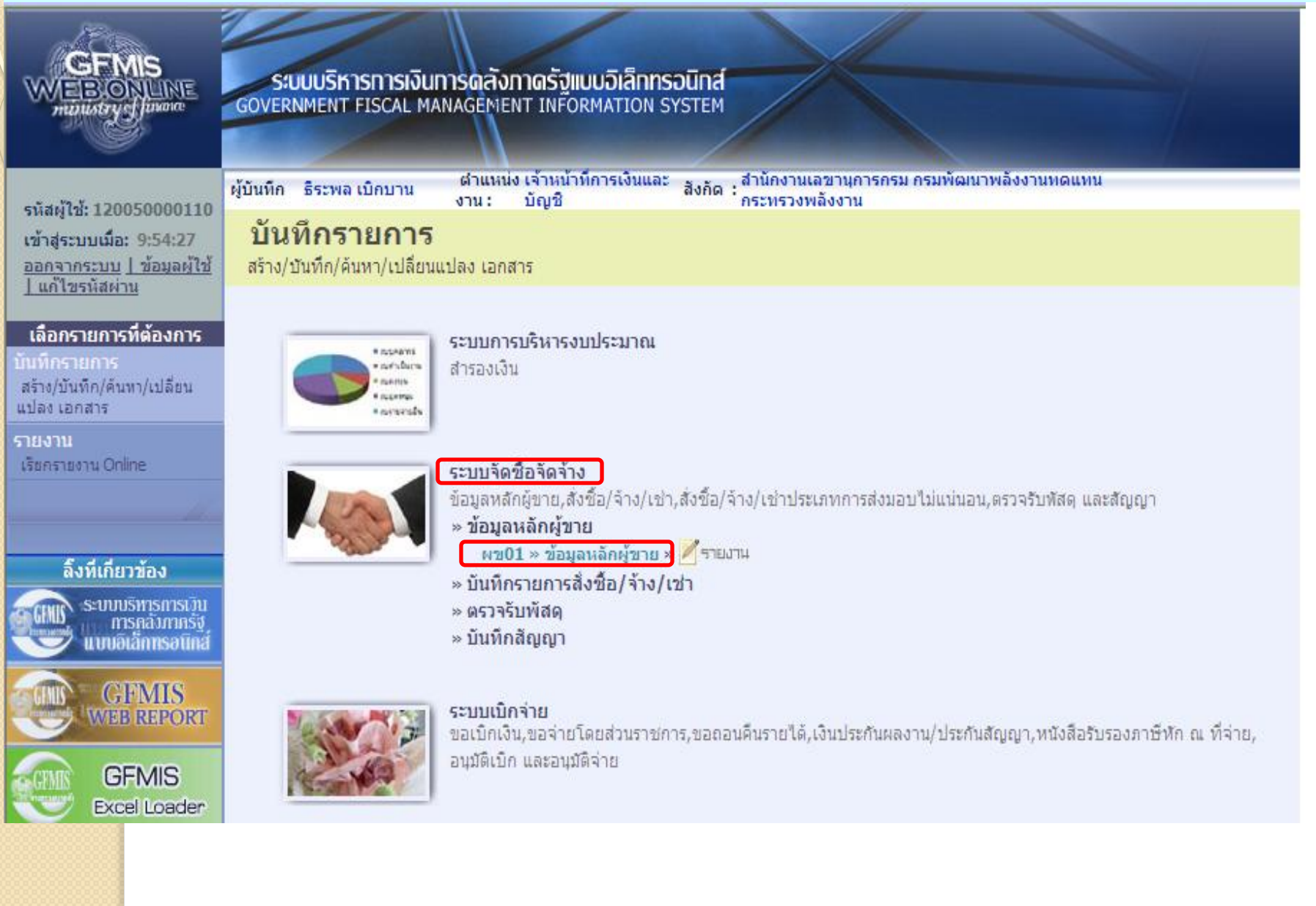

#### 2.1 การ<u>สร้าง</u>ข้อมูลหลักผู้ขาย ท<u>ี่ไม่มีในระบบ</u> ส่วนที MIS ระบบบริหารการเงินการดลังภาดรัฐแบบอิเล็กทรอนิทส์ BONILINE GOVERNMENT FISCAL MANAGEMENT INFORMATION SYSTEM unustry of finance ดำแหน่ง เจ้าหน้าที่การเงินและ สังกัด : สำนักงานเลขานุการกรม กรมพัฒนาพลังงานทดแทน งาน : บัญชี กระทรวงพลังงาน ผู้บันทึก ธีระพล เบิกบาน สร้าง |ด้นหา งาน : รหัสผู้ใช้: 120050000110 0 ข้อมูลหลักผู้ขาย (ผข. 01) เข้าส่ระบบเมื่อ: 9:44:26 ออกจากระบบ | ข้อมูลผู้ใช้ | สร้างข้อมูลหลักผู้ขาย แก้ไขรทัสผ่าน รหัสหน่วยงาน 1205 รหัสหน่วยเบิกจ่าย 1200500001 ระบบจัดชื้อจัดจ้าง กรมพัฒนาพลังงานทดแทน สำนักงานเฉขานการกรม พช01 » ข้อมูลหลักผู้ขาย รหัสประจำตัวผู้เสียภาษี 3011220064 บส01 » สั่งชื้อ/จ้าง/เช่า บส04 » สั่งชื้อ/จ้าง/เช่า ประเภทการส่งมอบไม่แน่นอน ข้อมูลทั่วไป ข้อมูลทางธนาคารของผู้ขาย บร01 » รับพัสด ชื่อ(ภาษาไทย) บริษัท วิศวโยธา จำกัด ชื่อ(ภาษาอังกฤษ) Visavayothar Company Limited สณ01 » สัญญา ประเภทกลุ่มผู้ขาย 1000 - ผู้ขายทั่วไป(นิติบุคคล-บริษัท) อาคาร/ชิ้น อาคารธนิยะ ชั้น 15 บ้านเลขที่ 121/6 ช่อย ລາດพร้าว แขวง/ตำบล วังทองหลาง ถนน เขต/อำเภอ วังทองหลาง ประเทศ ประเทศไทย ¥ จังหวัด ¥ รหัสไปรษณีย์ 10260 กรุงเทพมหานคร หมายเลขโทรศัพท์ 029349151-6 หมายเลขต่อ กดปุ่มค้นหา หมายเลขแฟกซ์ 02935968 ระบุ หมายเลขต่อ ส่วนที่ 2 ถัดไป จำลองการสร้างข้อมล

| GEMIS<br>WEBONLINE<br>HURLING V CLANARE                                                            | ระบบบริหารการเงินการด<br>GOVERNMENT FISCAL MANAGE<br>ผู้บันทึก ธิระพล เบิกบาน ดำน | สังภาดรัฐแบบอิเล็กกรอนิกส์<br>MENT INFORMATION SYSTEM<br>เหน่ง เจ้าหน้าที่การเงินและ<br>มัญชี กระทรวงเ | ลขานุการกรม กรมพัฒนาพลังงานทดแทน<br>เอ้งงาน           |                                    | สร้าง  ค้นหา |
|----------------------------------------------------------------------------------------------------|-----------------------------------------------------------------------------------|----------------------------------------------------------------------------------------------------|-------------------------------------------------------|------------------------------------|--------------|
| รหสผูเช: 120050000110<br>เข้าสู่ระบบเมื่อ: 9:54:27<br>ออกจากระบบ   ข้อมูลผู้ใช้  <br>แก้ใขรหัสผ่าน | <b>ข้อมูลหลักผู้ขาย (</b><br>สร้างข้อมูลหลักผู้ขาย                                | ผข. 01)                                                                                                |                                                       |                                    |              |
| ระบบจัดชื้อจัดจ้าง<br>ผข01 » ข้อมูลหลักผู้ขาย                                                      | <b>รหัสหน่วยงาน</b> 12<br>กร                                                      | 05<br>มพัฒนาพลังงานทดแทน                                                                               | รหัสหน่วยเบิกจ่าย                                     | 1200500001<br>สำนักงานเลขานุการกรม |              |
| บส01 » สิ่งชื้อ/จ้าง/เช่า<br>บส04 » สิ่งชื้อ/จ้าง/เช่า<br>ประเภทการส่งมอบไม่แน่นอน                 | <u>รหัสประจำตัวผู้เสียภาษ</u> ี 30<br>ข้อมูลทั่วไป                                | 11220061<br>ข้อมูลทางธนาคารของผู้ขาย                                                                   | ระบุ           ส่วนที่ 3                              | }                                  |              |
| บร01 » รับพัสด<br>สญ01 » สัญญา                                                                     | รายละเอียดเอกสาร<br>สำดับที่ 0001                                                 |                                                                                                    |                                                       |                                    |              |
|                                                                                                    | <u>ชื่อธนาคาร</u>                                                                 | ธนาคารไทยพาณิชย์ จำกัด                                                                                 | 💙 <u>รหัสธนาคาร</u>                                   | 0140010                            | 9            |
| กลับหน้าหลัก                                                                                       | <u>หมายเลขบัญชีธนาคาร</u>                                                         | 1692114229                                                                                             | ชื่อสาขาของธนาคาร                                     | ลาดพร้าว ช่อย 59                   |              |
| ตรวจสอบ<br>ความถูกต้อง<br>และกดปุ่ม<br>ทุกครั้ง                                                    | <u>ชื่อเจ่าของบัญชี (ภาษาอังกฤษ)</u>                                              | Visavayothar Company Limited<br>จัดเก็บรายการนี้ลงในตาราง ดบ<br>จำลอ                                   | ข้อมูลรายการนี้ สร้างข้อมูลรายการใ<br>หการสร้างข้อมูล | (N3)                               | ้<< ก่อนหน้า |

|                                                                           |                                                  |                                     |                                             | 100                             |                       |                              |         |
|---------------------------------------------------------------------------|--------------------------------------------------|-------------------------------------|---------------------------------------------|---------------------------------|-----------------------|------------------------------|---------|
| GFMIS<br>WEBONLINE<br>minustry of pusate                                  | ระบบบริหารการเงินกา<br>GOVERNMENT FISCAL MAN     | ารดลังภาดรัฐแบบ<br>AGEMENT INFORM   | <mark>อิเล็ททรอนิทส์</mark><br>ATION SYSTEM |                                 |                       |                              |         |
| รนัสผ้ใช้ 120050000110                                                    | ผู้บันทึก ธีระพล เบิกบาน                         | ิตำแหน่ง เจ้าหน้าที่ก<br>งาน: บัญชี | ารเงินและ สังกัด : สำนักงาน<br>กระทรวง      | เฉขานุการกรม กรมพัฒน<br>พลังงาน | าพลังงานทดแทน         | สร้า                         | ง  ด้นห |
| เข้าสู่ระบบเมื่อ: 9:54:27<br>ออกจากระบบ   ข้อมูลผู้ใช้<br>  แก้ไขรหัสผ่าน | <b>ข้อมูลหลักผู้ขาย</b><br>สร้างข้อมูลหลักผู้ขาย | ม (ผข <b>. 01</b> )                 |                                             |                                 |                       |                              |         |
| ระบบจัดชื่อจัดจ้าง                                                        | รหัสหน่วยงาน                                     | 1205                                |                                             | รหัสหน่วยเบิก                   | <b>จ่าย</b> 120       | 00500001                     |         |
| พช01 » ข้อมูลหลักผู้ขาย                                                   |                                                  | กรมพัฒนาพลังงานท                    | ดแทน                                        |                                 | สำ                    | นักงานเลขานุการกรม           |         |
| บส01 » สั่งชื้อ/จ้าง/เช่า                                                 | <u>รหัสประจำตัวผู้เสียภาษี</u>                   | 3011220061                          |                                             |                                 |                       |                              |         |
| <br>บส04 » สั่งชื่อ/จ้าง/เช่า                                             |                                                  |                                     |                                             |                                 |                       |                              |         |
| ประเภทการส่งมอบไม่แน่นอน                                                  | ข้อมูลทั่วไป                                     | ข้                                  | อมูลทางธนาคารของผู้ขาย                      |                                 |                       |                              |         |
| บร01 » รับพัสดุ                                                           | รายละเอียดเอกสาร                                 |                                     |                                             |                                 |                       |                              |         |
| สญ01 » สัญญา                                                              | สำดับที่ 0002                                    |                                     |                                             |                                 |                       |                              |         |
|                                                                           | <u>ชื่อธนาคาร</u>                                | ธนาคารแห่                           | งประเทศไทย                                  | ➤ <u>si</u>                     | <u>ีสธนาคาร</u>       |                              |         |
| กลับหน้าหลัก                                                              | <u>หมายเลขบัญชีธนาคาร</u>                        |                                     |                                             | น้ำ                             | งสาขาของธนาคาร        |                              |         |
|                                                                           | <u>ชื่อเจ้าของบัญชี (ภาษาอังกฤ</u>               | <u>(4)</u>                          |                                             |                                 |                       |                              |         |
|                                                                           |                                                  | จัดเก็บร                            | ายการนี้ลงในตาราง ละ                        | บข้อมูลรายการนี้                | สร้างข้อมูลรายการใหม่ |                              |         |
|                                                                           | เลือก ลำดับที่ (BnkT)                            | รหัสธนาคาร                          | ชื่อธนาคาร                                  | ชื่อสาขา                        | หมายเลขบัญชี          | ชื่อเจ้าของบัญชี             |         |
|                                                                           | 0001                                             | 0140010                             | ธนาคารไทยพาณิชย์ จำกัด                      | ลาดพร้าว ช่อย 59                | 1692114229            | Visavayothar Company Limited |         |
|                                                                           | กดปุ่ม                                           | $\mathcal{J}$                       | ) O •                                       | องการสร้างข้อมูล                |                       | ( nat                        | มหน้า   |
|                                                                           | 🧲 จำลอง                                          | $\mathcal{Y}$                       |                                             |                                 |                       |                              | 34      |

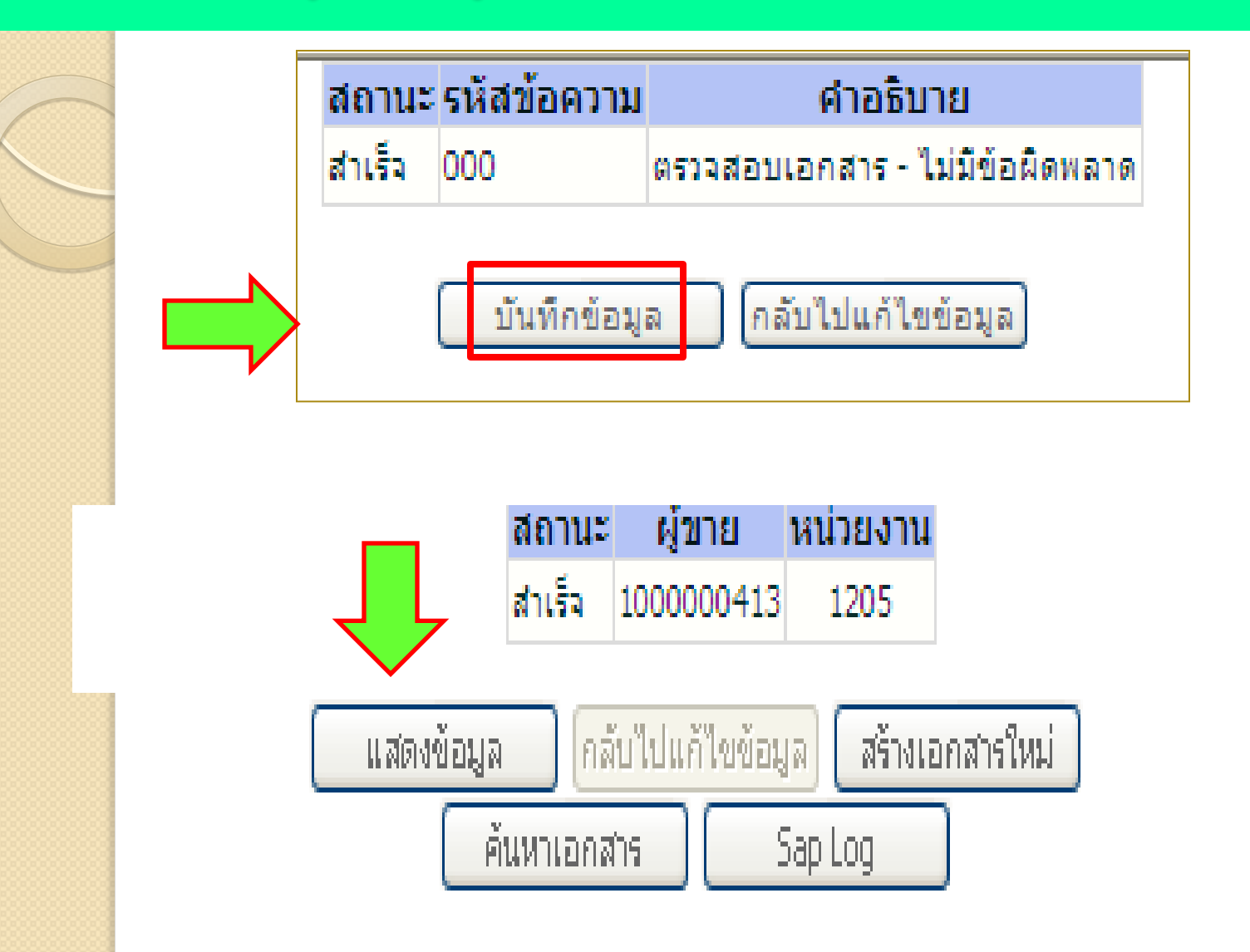

| 20m                                                                   |                                                |                                           |                                                    |                          |             |              |
|-----------------------------------------------------------------------|------------------------------------------------|-------------------------------------------|----------------------------------------------------|--------------------------|-------------|--------------|
|                                                                       | SUUUSKISHISHISK<br>GOVERNMENT FISCAL           | ว <b>ันการดลังภาดรั</b><br>MANAGEMENT INF | <mark>ขแบบอิเล็กทรอนิกส์</mark><br>ORMATION SYSTEM |                          |             | 1.           |
| นัสผ้ใช้: 250070001010                                                | ผู้บันทึก : จ.ส.ต.นิคม สุขนุ้                  | ย ตำแหน่งงาน:บ้                           | โญชี สังกัด :                                      | สนง.ดำรวจแห่งชาติ        |             | สร้าง (ค้นหา |
| ข้าสู่ระบบเมือ: 12:48:11<br>อกจากระบบ   ข้อมูลผู้ไข้<br>แก้ไขรหัสผ่าน | <b>ข้อมูลหลักผู้ข</b><br>สร้างข้อมูลหลักผู้ขาย | ขาย (ผข <b>. 0</b>                        | 1)                                                 |                          |             |              |
| ระบบจัดชื้อจัดจ้าง<br>01 » ข้อมลหลักผู้ขาย                            | <u>รหัสหน่วยงาน</u>                            | 2507<br>สนง. ตำรวจแห่ง                    | เชาติ                                              | <u>รหัสหน่วยเบิกจ่าย</u> | 2500700010  |              |
| 01 » สังชื้อ/จ้าง/เช่า                                                | <u>รหัสประจำตัวผู้เสียภาษ</u> ี                |                                           |                                                    |                          |             |              |
| 04 » สั่งชื้อ/จ้าง/เช่า<br>ะเภทการส่งมอบไม่แน่นอน                     | ข้อมูลทั่วไป                                   |                                           | ข้อมูลทางธนาคารของผู้ขาย                           |                          |             |              |
| 01 » รับพัสดุ                                                         | ชื่อ(ภาษาไทย)                                  |                                           |                                                    | ชื่อ(ภาษาอังกฤษ)         |             |              |
| J01 » สัญญา                                                           | ประเภทกลุ่มผู้ขาย                              | เลือกประเ                                 | ภทกลุ่มผู้ขาย 🍸                                    | อาคาร/ชั้น               |             |              |
|                                                                       | <u>บ้านเลขที</u> ่                             |                                           |                                                    | <u>ช่อย</u>              |             |              |
| กลับหน้าหลัก                                                          | <u>ถนน</u>                                     |                                           |                                                    | <u>แขวง/ดำบล</u>         |             |              |
|                                                                       | <u>เขต/อำเภอ</u>                               |                                           |                                                    | <u>ประเทศ</u>            | ประเทศไทย 💌 |              |
|                                                                       | <u>จังหวัด</u>                                 | เลือกจังหวัด                              | ¥                                                  | <u>รหัสไปรษณีย์</u>      |             |              |
|                                                                       | <u>หมายเลขโทรศัพท์</u>                         |                                           |                                                    | <u>หมายเลขต่อ</u>        |             |              |
|                                                                       | <u>หมายเลขแฟกช่</u>                            |                                           |                                                    | <u>หมายเลขต่อ</u>        |             |              |
|                                                                       |                                                |                                           |                                                    |                          |             | ถัดไป »      |
|                                                                       |                                                |                                           |                                                    | จำลองการสร้างข้อมูล      |             |              |

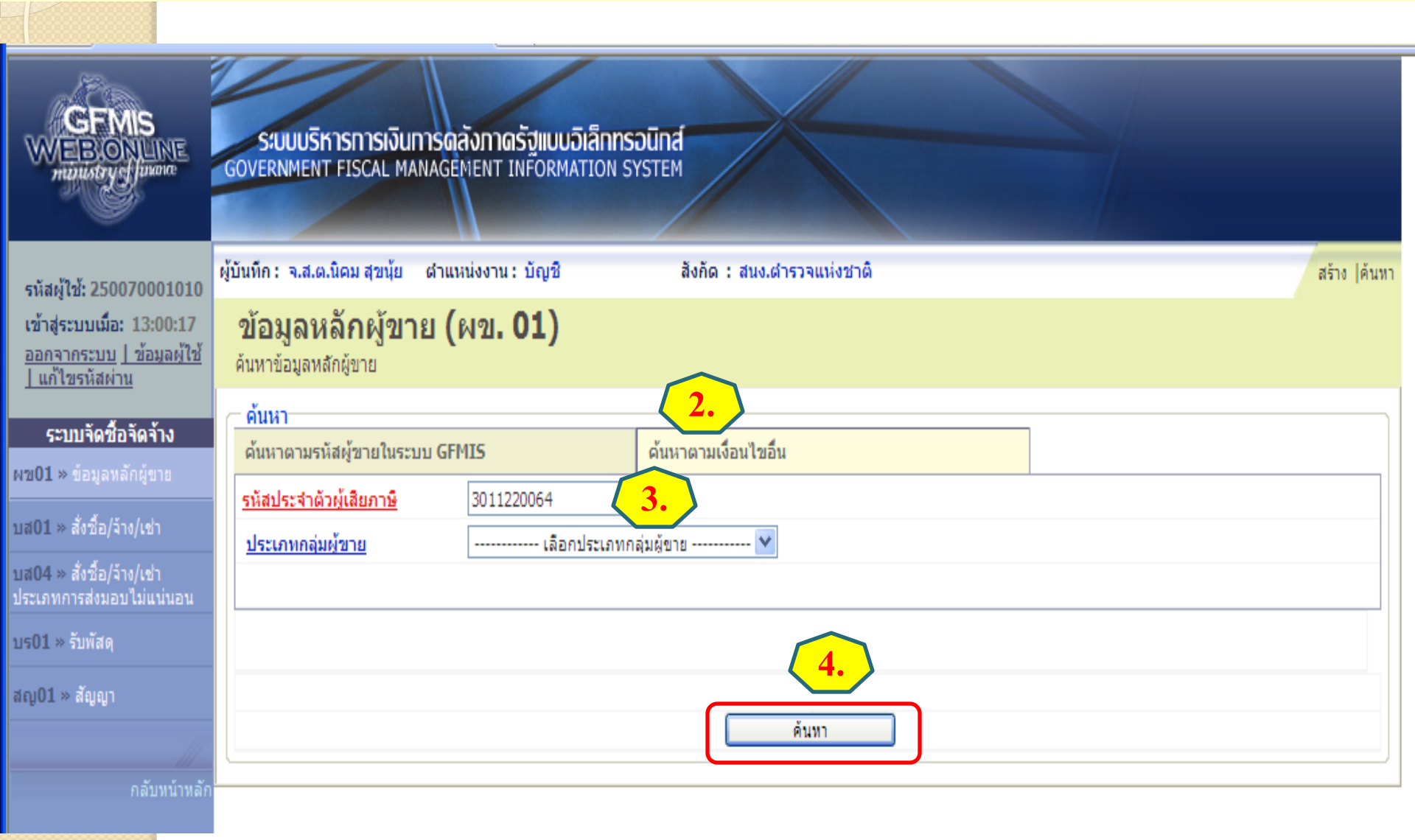

| ระบบบริหารการเงินการดลังภาดรัฐแน<br>GOVERNMENT FISCAL MANAGEMENT INFOR | บบวิเล็กทรอนิกส์<br>MATION SYSTEM                                                                                                    |                                                                                                    |                                                                                                    |                                                                                                    |
|------------------------------------------------------------------------|----------------------------------------------------------------------------------------------------|----------------------------------------------------------------------------------------------------|----------------------------------------------------------------------------------------------------|----------------------------------------------------------------------------------------------------|
| ผู้บันทึก : จ.ส.ต.นิคม สุขน้ย ตำแหน่งงาน : บัญว่                       | ชี้ สิ่งกัด : สนง.ดำรวจแห่งชาติ                                                                                                    |                                                                                                    |                                                                                                    | สร้าง  ด้นห                                                                                                    |
| <b>ข้อมูลหลักผู้ขาย (ผข. 01</b> )<br><sup>ค้นหาข้อมูลหลักผู้ขาย</sup>  |                                                                                                    |                                                                                                    |                                                                                                    |                                                                                                    |
| (                                                                      |                                                                                                    |                                                                                                    |                                                                                                    |                                                                                                    |
| ด้นหาตามรหัสผู้ขายในระบบ GFMIS                                         | ด้นหาตามเงื่อนไขอื่น                                                                                                    |                                                                                                    |                                                                                                    |                                                                                                    |
| <u>รหัสประจำตัวผู้เสียภาษ</u> ี 3011220064                             |                                                                                                    |                                                                                                    |                                                                                                    |                                                                                                    |
| ประเภทกลุ่มผู้ขาย                                                      | อกประเภทกลุ่มผู้ขาย 🚩                                                                                                    |                                                                                                    |                                                                                                    |                                                                                                    |
|                                                                        |                                                                                                    |                                                                                                    |                                                                                                    |                                                                                                    |
|                                                                        |                                                                                                    |                                                                                                    |                                                                                                    |                                                                                                    |
|                                                                        |                                                                                                    |                                                                                                    |                                                                                                    |                                                                                                    |
|                                                                        | ดันทา                                                                                                    |                                                                                                    |                                                                                                    |                                                                                                    |
| จัดลำดับตาม รหัสผู้ขายในระบบGFMIS จาก น้อย                             | ไปมาก                                                                                                    |                                                                                                    |                                                                                                    |                                                                                                    |
| หน้าที่ 1 จากทั้งหมด 1                                                 |                                                                                                    |                                                                                                    |                                                                                                    |                                                                                                    |
| เ <u>ลือก รหัสผู้ขายในระบบGFMIS รหั</u>                                | <u>สประจำตัวผู้เสียภาษี ประเภทกลุ่มผู้ขาย</u>                                                                                                    | <u>ชื่อ(ภาษาไทย)</u>                                                                                                    | <u>สถานะการอนุมัต</u> ิ                                                                                                    | <u>สถานะการยืนยัน</u>                                                                                                    |
| 100000416 301                                                          | 1220064 1000                                                                                                    | บริษัท วิศวโยธา จำกัด                                                                                                    |                                                                                                    | รอการยินยัน                                                                                                    |
| ทมายเหตุ: คลิกทีคอลัมน์ที่มีเส้นใต้เพื่อจัดเรียงสำด้                   | и                                                                                                    |                                                                                                    |                                                                                                    |                                                                                                    |
|                                                                        | ระบบบริหารการเงินการดลังกาดรัฐมน<br>GOVERNMENT FISCAL MANAGEMENT INFOR<br>ผู้บันทึก : จ.ส.ด.นิคม สุขนัย ตำแหน่งงาน : บัญร์<br>ข้อมูลหลักผู้ขาย (ผข. 01)<br>ค้นหาข้อมูลหลักผู้ขายในระบบ GFMIS<br>รหัสประจำตัวผู้เสียภาษ์ 3011220064<br>ประเภทกลุ่มผู้ขาย<br>มระเภทกลุ่มผู้ขาย | รงบบบริหารการเงินการดูลังกาดรัฐแบบอิเล็กกรอบิกส์<br>GOVERNMENT FISCAL MANAGEMENT INFORMATION SYSTEM<br>ผู้บันทึก: จ.ส.ด.นิดม สุขนุ้ย ตำแหน่งงาน: บัญชิ สังภัด : สนง.ตำรวจแห่งชาติ<br>ขั้อมูลหลักผู้ขาย (ผงข. O1)<br>คันหาข้อมูลหลักผู้ขาย (ผงข. O1)<br>คันหาข้อมูลหลักผู้ขาย<br>ต้นหา<br>ต้นหาตามรหัสผู้ขายในระบบ GFMIS ต้นหาตามเงื่อนไซอื่น<br>รมัสประจำตัวผู้เสียภาษ์ 3011220064<br>ประเภทกลุ่มผู้ขาย | รับบบริหารการเงิบการดูลังกาดรัฐแบบอิเล็กกรอบิกส์         GOVERNMENT FISCAL MANAGEMENT INFORMATION SYSTEM         ผู้บันทึก: จ.ส.ด.นิดม สุขนุ้ย ผ่าแหน่งงาน: บัญชิ สิงกิด : สนง.ผ่ารวจแห่งชาติ         ข้อมูลหลักผู้ฐาย (ผงข. 01)         ด้นหา         ด้นหา         ด้นหา         รับสมระรำด้วยให้สุขายในระบบ GFMIS         ด้นหา         รับสมระรำด้วยใส่สุขายในระบบ GFMIS         ด้นหา         รับสประรำด้วยใส่สุขาย         เลือกประเภทกลุ่มผู้ขาย         ด้นหา         รับสาดรับสัญชาย         ต้นหา         ต้นหา         รับสาดรับสัญชาย         เมื่อการมูลังสัญชาย         เม็นการมูลังสัญชาย         เม็นระบบบริหามางกลุ่มผู้ชาย         เม็น         สัมสัญชายในระบบบริหารางกลุ่มผู้ชาย         เม็อก         รับสุบรินาย         รับสุบรินาย         เม็อก         รับสุบรินาย         รับสุบรินาย         รับสุบรินาย         เม็อก         รับสุบรินาย         รับการับบริหารางกลุ่มหู้ขาย         มาย         เม็อก         สัมสารางกรับสุมาราย         รับสารางกรับสุมาราย         มาย         เม็อก         รับสุบรา | ระบบบริหารการเงินการดูสังภาดรัฐแบบอิเล็กกรอบิกส์<br>GOVERNMENT FISCAL MANAGEMENT INFORMATION SYSTEM<br>ผู้บันทึก : จ.ส.ต.นิตม สุขนัย ตำแหน่งงาน : บัญชิ สิงกัด : สมง.ต่ารวจแห่งชาติ<br><b>บัอมูลกหลักผู้ขาย (ผช. 01)</b><br>คันหาข้อมูลหลักผู้ขาย (เพช. 01)<br>คันหาข้อมูลหลักผู้ขาย<br>คันหา<br>คันหาคามหรีมส์ผู้ขายในระบบ GFMIS ดันการหน่งอื่นไซอื่น<br>รทัศประสาดอิมใส้ยภาษิ 3011220064<br>ประเภทกลัมษ์ขาย |

| 2.2 การส                                                                                                    | ้ร้างข้อมูล                                   | าหลักผู้ข                            | ายที่มีในส                                  | ระบ          | U                 | (                      | <br>ส่วนที่ |               |
|----------------------------------------------------------------------------------------------------|-----------------------------------------------|--------------------------------------|---------------------------------------------|--------------|-------------------|------------------------|-------------|---------------|
|                                                                                                    |                                               |                                      |                                             |              |                   | (                      |             | $\mathcal{Y}$ |
|                                                                                                    | SUUUSKISHIS<br>GOVERNMENT FISCAI              | เงินทารดลังภาดรัฐ<br>MANAGEMENT INFO | <b>แบบอิเล็กทรอนิกส์</b><br>ORMATION SYSTEM |              |                   |                        |             |               |
| รนัสผ้ใช้: 250070001010                                                                                         | ผู้บันทึก: จ.ส.ต.นิคม สุข                     | น้ย ตำแหน่งงาน:บัต                   | ญชี สังกั                                   | ด:สนง.ดำ     | เรวจแห่งชาติ      | 0                      |             | สร้าง  ด้นหา  |
| เข้าสู่ระบบเมื่อ: 12:48:11<br>ออกจากระบบ   ข้อมูลผู้ใช้<br>  แก้ไขรหัสผ่าน                                      | <b>ข้อมูลหลักผู้</b><br>สร้างข้อมูลหลักผู้ขาย | ขาย (ผข. 01                          | L)                                          |              |                   | 0                      |             |               |
| ระบบจัดชื้อจัดจ้าง                                                                                              | รหัสหน่วยงาน                                  | 2507                                 |                                             |              | รหัสหน่วยเบิกจ่าย | 25007000               | 10          |               |
| ผช01 » ข้อมูลหลักผู้ขาย                                                                                         |                                               | สนง. ตำรวจแห่ง                       | ชาติ                                        |              |                   |                        |             |               |
| บส01 » สั่งชื้อ/จ้าง/เช่า                                                                                       | รหัสประจำตัวผู้เสียภาษี                       | 3011220064                           |                                             |              | รหัสผู้ขายในระบบเ | GFMIS 1000004          | 16          |               |
| บส04 » สั่งชื่อ/จ้าง/เช่า<br>ประเภทการส่งมอบไม่แน่นอน                                                           | สถานะการอนุมัติ                               | (                                    | 0.                                          |              | สถานะการยืนยัน    | รอการยืนยั             | ц           |               |
| บรบ1 » รบพลดุ                                                                                                   | 💿 ข้อมูลทั่วไป                                |                                      | ข้อมูลทางธนาคารของผู้ร                      | ขาย          |                   |                        |             |               |
| สญ01 » สัญญา                                                                                                    | ชื่อ(ภาษาไทย)                                 | บริษัท วิศวโยธา จำกัด                |                                             |              | ชื่อ(ภาษาอังกฤษ)  | Visavayothar Company I | imited      |               |
| - Marine - Marine - Marine - Marine - Marine - Marine - Marine - Marine - Marine - Marine - Marine - Marine - M | ระเภทกลุ่มผู้ขาย                              | 1000 - ผู้ขายทั่วไป(นิติ             | ่นุคคล-บริษัท) 🛛 🗸                          |              | อาคาร/ชิ้น        | อาคารธนิยะ ชั้น 15     |             |               |
| กลับหน้าหลัก                                                                                                    | บ้านเลขที                                     | 121/6                                |                                             |              | ช่อย              | -                      |             |               |
|                                                                                                    | ถนน                                           | ລາດพร้าว                             |                                             |              | แขวง/ตำบล         | วังทองหลาง             |             |               |
|                                                                                                    | เขต/อำเภอ                                     | วังทองหลาง                           |                                             |              | ประเทศ            | ประเทศไทย 🗸            |             |               |
|                                                                                                    | จังหวัด                                       | เลือกจังหวัด                         | ~                                           |              | รหัสไปรษณีย์      | 10260                  | ]           |               |
|                                                                                                    | หมายเลขโทรศัพท์                               | 029349151-6                          |                                             |              | หมายเลขต่อ        | -                      | ]           |               |
|                                                                                                    | เมายเลขแฟกซ์                                  | 02935968                             |                                             |              | หมายเลขต่อ        | -                      | ]           |               |
| ส่วนที่ 2                                                                                                    | 3                                             |                                      | สาลองกา                                     | รสร้างข้อมูล | สร้างเอกสารใหม่   | i                      |             | ถัดไป »       |

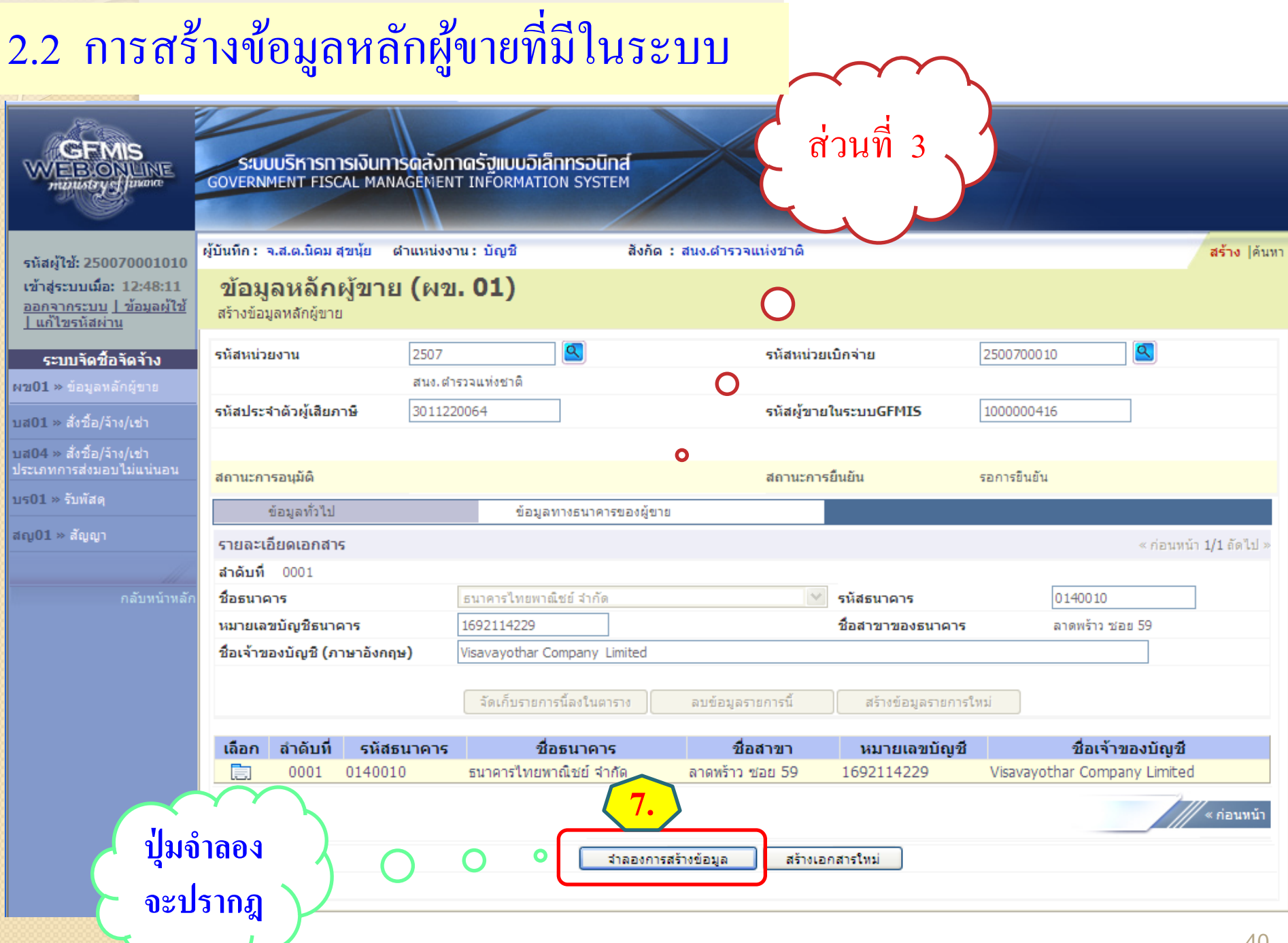

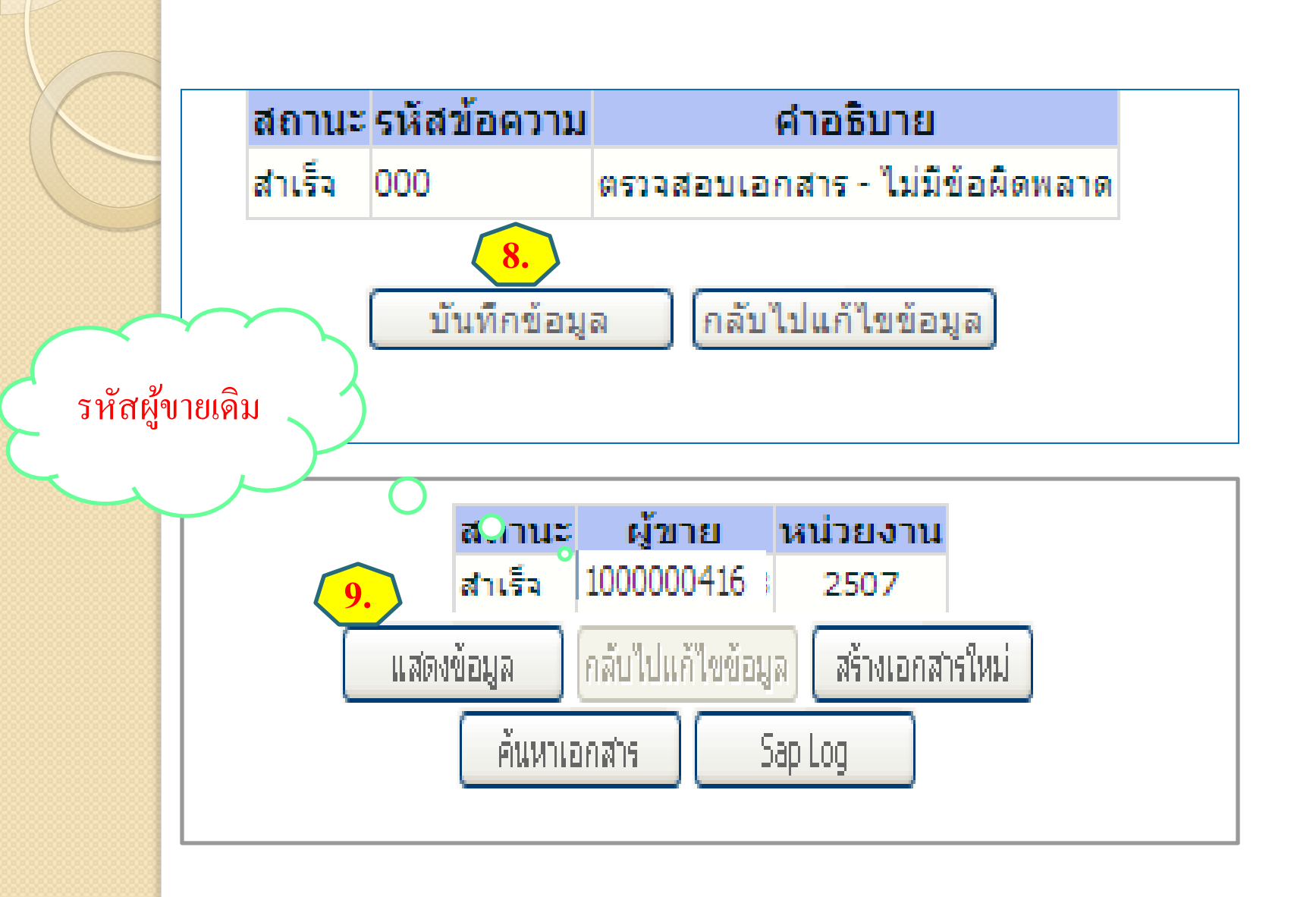

### <mark>การ</mark>ออกจากระบบ

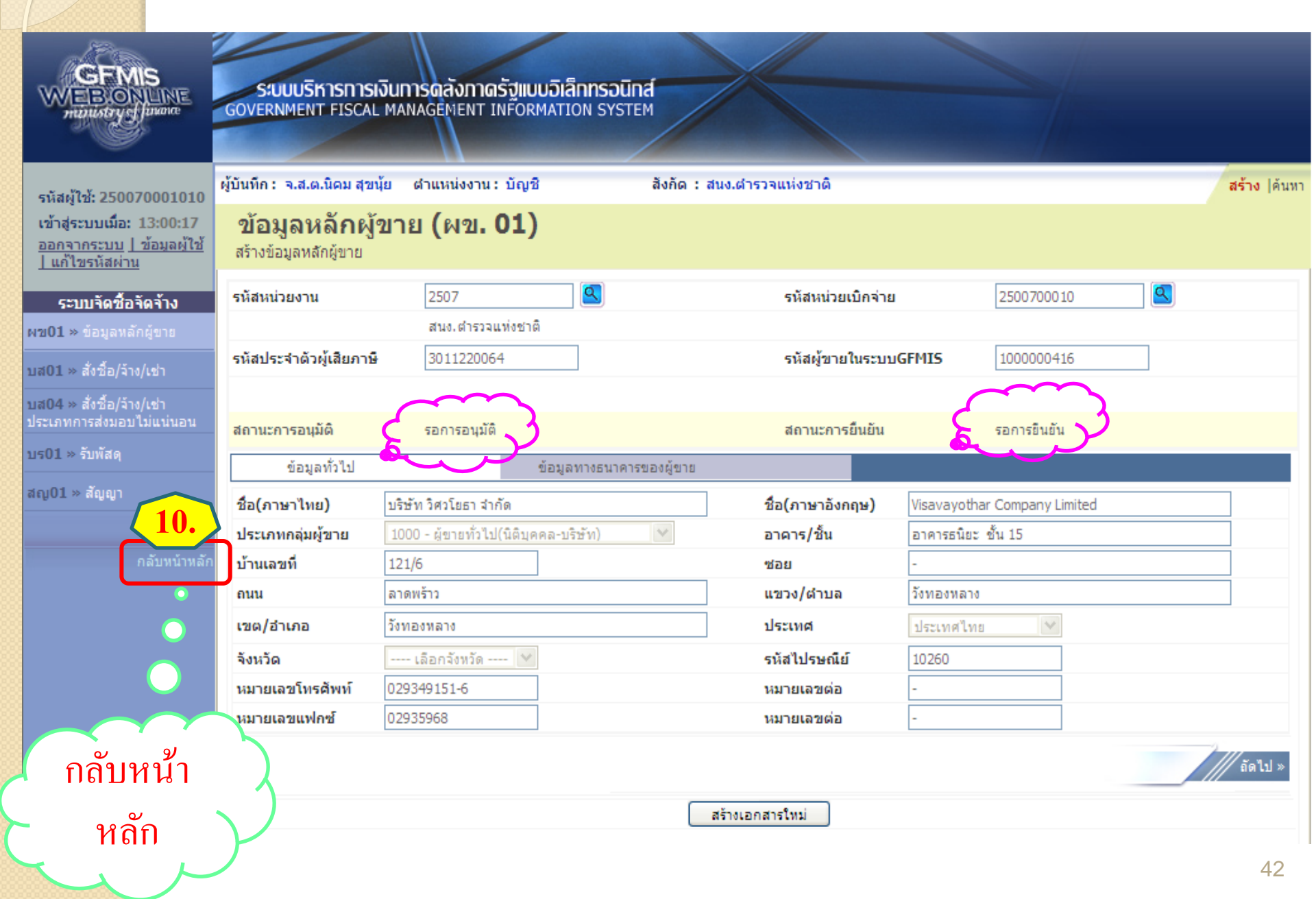

## การออกจากระบบ

GFMIS

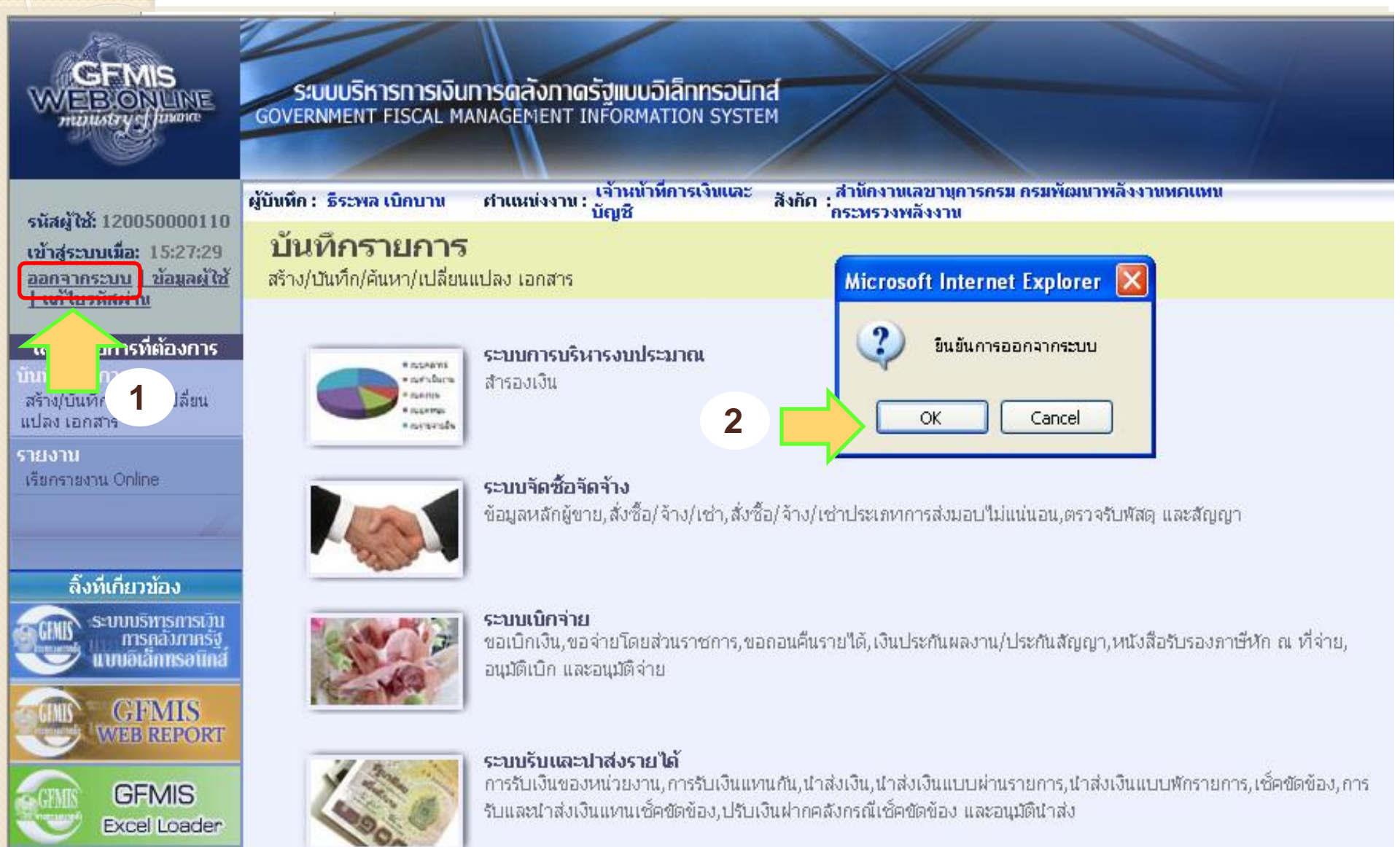

### การออกจากระบบ

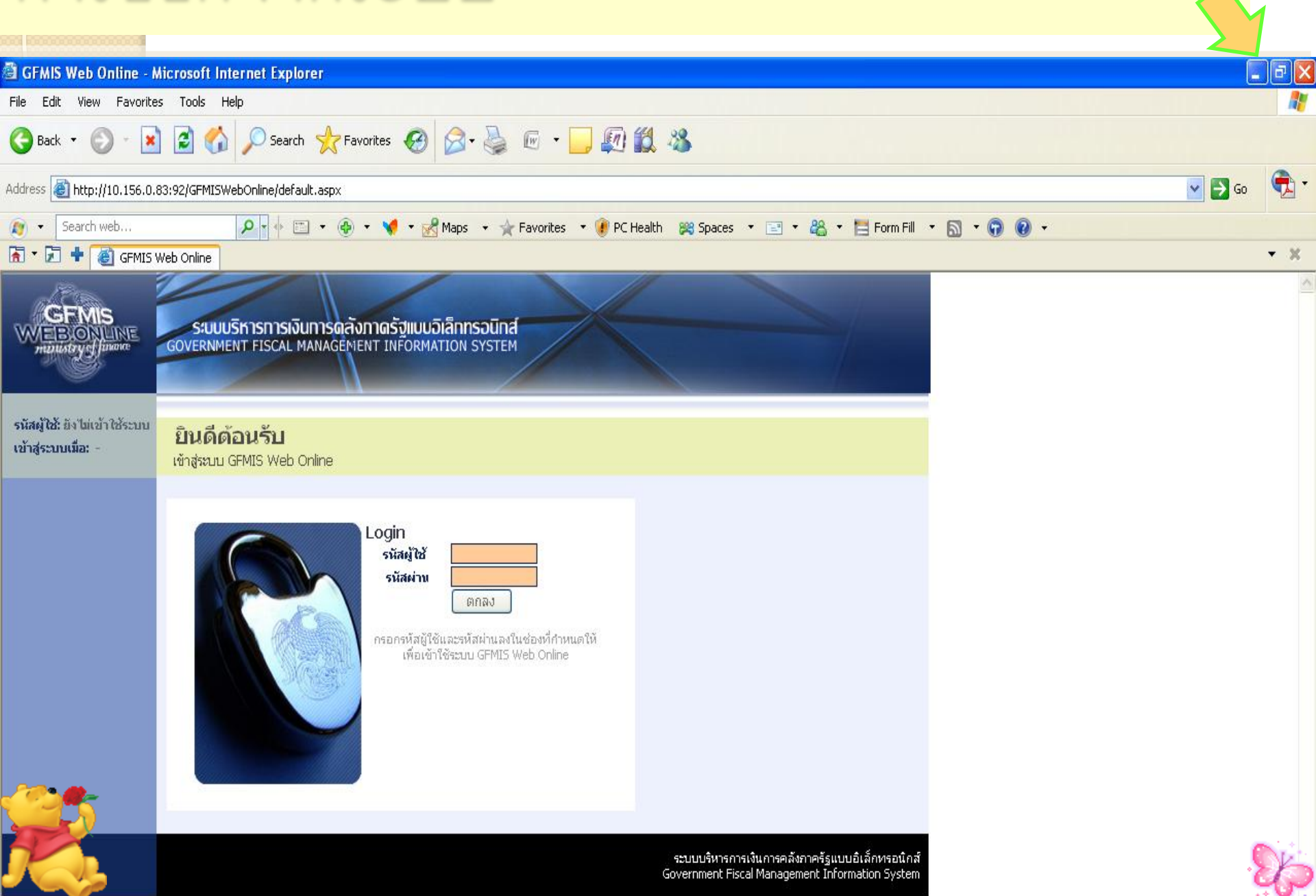